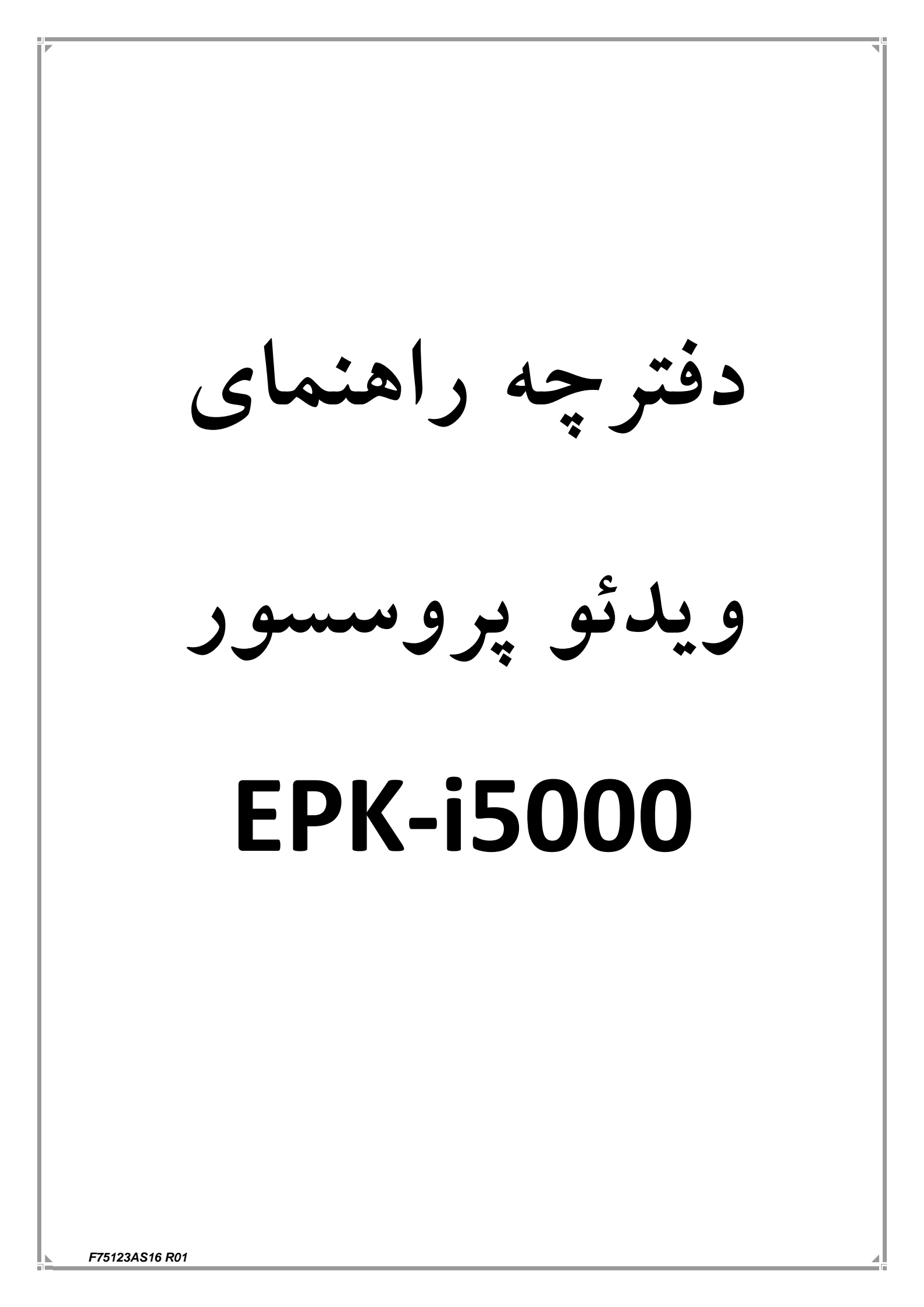

F75123AS16 R01

شركت طب داخلى پيشرو

## فهرست مطالب

| ۶  | <ol> <li>اقدامات احتیاطی مهم</li> </ol>          |
|----|--------------------------------------------------|
| ١. | ۲. آشنایی با المانها و توابع کنترلی دستگاه       |
| ١. | ۲-۱. بخشهای اصلی                                 |
| ١٢ | ۲-۲. پنل جلو                                     |
| 14 | ۲–۳. پنل پشت                                     |
| 18 | ۲-۴. مخزن آب                                     |
| ١٧ | ۳. آماده سازی                                    |
| ١٧ | ۳–۱. چیدمان سیستم                                |
| ١٨ | ۳–۲. نصب و راه اندازی                            |
| ١٨ | ۳–۲–۱. نصب پروسسور روی ترولی                     |
| ١٩ | ۳-۲-۲. نصب استبلایزر                             |
| ۲. | ۳-۲-۳. نصب تجهیزات جانبی                         |
| ۲. | ۳-۲-۳-۱: اتصال مانیتور                           |
| ۲۱ | ۳–۲–۳-۱: اتصال پرینتر و حافظه جانبی با USB       |
| ۲۲ | ۳–۲–۳: اتصال پدال و صفحه کلید و کنترل از راه دور |
| ۲۳ | ٣-٣. نصب أندوسكوپ                                |
| ۲۵ | ۴. بازبینی قبل از استفاده                        |
| ۲۵ | ۴–۱. بازبینی روشن بودن لامپ                      |
| 79 | ۴–۲. بازبینی سیستم کنترل شدت نور                 |
| ۲۷ | ۴–۳. بازبینی کلیدهای کنترلی روی شفت آندوسکوپ     |
| ۲۷ | ۴-۴. بازبینی کلید تبدیل اتوماتیک به دستی         |
| ۲۸ | ۴–۵. تنظیمات رنگ                                 |
| ۲۹ | ۴–۶. بازبینی ساکشن                               |
| ۳. | ۴–۷. بازبینی آب و هوا                            |
| ۳۱ | ۵. روند کار با دستگاه                            |
| ۳۱ | ۵-۱. پروسه روشن و خاموش کردن دستگاه              |
| ٣٢ | ۵–۲. تصاویر مانیتور                              |

F75123AS16 R01

شركت طب داخلى پيشرو

| ٣٢        | ۵–۲–۱. تصویر نرمال                         |
|-----------|--------------------------------------------|
| ٣٢        | ۵–۲–۲. تصویر ثابت شده                      |
| ٣٣        | ۵-۳. عملکرد پنل جلو                        |
| ٣٧        | ۵-۴. عملکرد صفحه کلید                      |
| ٣٧        | ۵-۴-۱. عملکرد صفحه کلید پنتاکس (OS-A79)    |
| ۳۸        | ۵-۴-۱. کلیدهای عملیاتی                     |
| ٣٩        | ۶. نگهداری                                 |
| ٣٩        | ۶-۱. پس از اجرای پروسه کاری                |
| ۳٩        | ۶-۲. نگهداری و حفظ مجموعه المانهای مخزن آب |
| ٣٩        | ۶-۳. نحوه نگهداری                          |
| ۴.        | ۶-۴. تعويض لامپ                            |
| ۴.        | ۶-۵. تعویض فیوز                            |
| 41        | ۶–۹. تعمير                                 |
| 47        | ۷. عیب یابی                                |
| ۴۳        | ۷–۱. پیغامهای خطا                          |
| <i>kk</i> | ۷-۲. سایر پیغامها                          |
| 40        | ۸ مشخصات                                   |

شركت طب داخلى پيشرو

#### ۱. اقدامات احتیاطی مهم

اقدامات احتیاطی زیر میبایست با استفاده از تمام تجهیزات الکترونیکی-پزشکی اعمال شود تا از ایمنی کاربران و پزشکان و بیماران اطمینان حاصل شود.بر همین اساس دستور العمل های زیر را با دقت مطالعه نموده و اجرا نمایید.

- ۱ +. آموزش
- این تجهیزات می بایست در مراکز پزشکی و تحت نظر پزشک متخصص دوره دیده مورد
   استفاده قرار گیرد و نمی بایست در سایر مصارف مورد استفاده قرار گیرد.
  - ۲ ۲. راه اندازی
- برای ایمنی بیشتر این دستگاه باید به گراند(اتصال زمین در تجهیزات الکترونیکی) متصل گردد.
- اطمینان حاصل شود که توان الکتریکی لازم جهت کارکرد دستگاه مطابق با مشخصات دستگاه (مندرج در پلاک پشت دستگاه) تامین گردیده است.
  - دریچه های هوای کنار دستگاه را هیچگاه مسدود نکنید.
  - اجازه ندهید که کابل برق دستگاه پیچ خورده، خم شده و یا کشیده شود.
- زمان استفاده از ترانسفورماتور برای سایر تجهیزات جانبی اطمینان حاصل کنید که توان مورد نیاز تجهیزات از توان ترانسفورماتور بیشتر نباشد.در این موارد برای اطلاعات بیشتر با شرکت تماس حاصل نمایید.
  - ۱ ۳. قبل از استفاده
- مطمئن شوید که تمام تجهیزات به درستی عمل می کنند و عملکرد سوییچها و نمایشگر و سایر ادوات را بازبینی کنید.

شركت طب داخلي پيشرو

- این دستگاه به منظور جلوگیری از شوک الکتریکی در زمان کار با آندوسکوپ ایزوله است.هیچگاه اجازه ندهید که دستگاه توسط سایر تجهیزاتی که به بیماران متصل است به گراند متصل گردد و زمان کار با دستگاه از دستکش استفاده کنید زیرا از اتصال گراند از طریق کاربر جلوگیری می کند.
- اطمینان حاصل کنید که سایر تجهیزاتی که در کنار دستگاه هستند به درستی کار می کنند و تاثیر منفی روی کارکرد دستگاه ندارند،چنانچه تغییری در کارکرد هریک از اجزای آندوسکوپ ایجاد شد باید پروسه را متوقف کنید و مورد را بررسی نمایید.
  - اطمینان حاصل کنید که تمامی کابلها و اتصالات به درستی و ایمن متصل شده اند.
- عمر لامپ این دستگاه ۵۰۰ ساعت می باشد . همواره نشانگر عمر لامپ را روی پنل جلو قبل از کار بازبینی کرده تا همیشه در وضعیت سبز رنگ باشد زیرا بعد از ۵۰۰ ساعت رنگ نمایشگر قرمز شده و کیفیت نور دستگاه بد خواهد شد.
- اسکوپهای سری 90i را قبل از اتصال به پروسسور باید به روز رسانی نمایید در غیر
   اینصورت در زمان اتصال این اسکوپها تصویر آبی رنگ خواهید دید.
  - ۱ ¥. در زمان استفاده
- برای جلوگیری از شوک الکتریکی ،آندوسکوپ و یا هر تجهیزات دیگری نمی بایست بطور مستقیم به قلب متصل گردد.
  - اطمینان حاصل کنید که هیچ اتصالی بین بیمار و تجهیزات برقرار نیست.
- برای جلوگیری از هرگونه آسیب به صفحه نمایش از تماس سطح صفحه با هرگونه اشیاء تیز
   و یا فشار هر شئ دیگر خودداری کنید.
- با توجه به اینکه نور لامپ زنون دستگاه بسیار شدید است از نگاه کردن مستقیم به آن خودداری کنید.
- بمنظور محافظت از چشم کاربران و جلوگیری از خطر آسیب حرارتی در طی معاینه
   آندوسکوپی از حداقل نور استفاده نمایید.

#### F75123AS16 R01

شركت طب داخلي پيشرو

- از استفاده طولانی مدت و غیر ضروری دستگاه به منظور حفظ سلامت بیمار و کاربر خودداری کنید.
- همواره تجهیزات و بیماران را جهت دیدن هرگونه بی نظمی یا تغییر غیر معمول بررسی
   کنید.
- در صورت دیدن هر گونه بی نظمی در بیمار یا دستگاه، حتما اقدامات مناسب را جهت حفظ ایمنی انجام دهید.
- اگر عملکرد هر یک از اجزای دستگاه در طول پروسه آندوسکوپی از بین رفت و یا دچار مشکل شد دستگاه آندوسکوپ را در وضعیت طبیعی قرار داده و آنرا به آرامی به عقب بکشید.
- این تجهیزات باید با توجه به دستور العملها و شرایط عملیاتی توصیف شده در دفترچه راهنما مورد استفاده قرار گیرند.عدم انجام این موارد منجر به خطر افتادن ایمنی کار می گردد و همچنین باعث آسیب دیدگی و یا خرابی دستگاه می شود.
  - ۵۱ یس از استفاده
- به دفترچه راهنما مراجعه نموده و اقدامات لازم به جهت خاموش کردن تجهیزات اصلی و جانبی را اجرا نموده و دستگاه آندوسکوپ را در شرایط مناسب قرار دهید.عدم انجام این موارد می تواند منجر به آسیب به دستگاه شود.
  - تمام سطوح را با گاز استریلی که کمی مرطوب شده با الکل است تمیز نمایید.
- مطمئن شوید که اتصالات دستگاه و همچنین دریچه های تهویه توسط مایعات خیس و یا مرطوب نباشند.
  - ۱ عج. نگهداری
- این دستگاه هرگز در محلهایی که در معرض نور مستقیم خورشید است و همچنین دمای بالا،رطوبت،گرد وغبار و نمک میباشد نمی بایست نصب گردد.
  - این دستگاه نمی بایست در کنار گازها و مواد شیمیایی قابل اشتعال یا منفجره قرار گیرد.

#### F75123AS16 R01

شركت طب داخلي پيشرو

- این دستگاه نمی بایست در مکانهایی که امکان حمل و نقل و یا لرزش و تکان وجود دارد نصب شود.
- کابل و لوازم جانبی و ... باید با گاز استریل آغشته به الکل تمیز و بطور منظم نگهداری شود.
- این تجهیزات برای استفاده بعدی بایستی در طول زمان نگهداری در جای تمیز نگهداری شوند.
  - ۱ ۲. سرویس
- هیچ تغییراتی نباید در تجهیزات صورت گیرد و تعمیرات دستگاه فقط بایستی توسط مرکز
   مجاز تعمیرات پنتاکس صورت گیرد.
- در زمان تعویض لامپ فقط از لامپهای پیشنهاد شده پنتاکس و مطابق با دستور العمل مربوطه استفاده گردد.
- هنگام بروز رسانی نرم افزار دستگاه طبق دستور العمل پنتاکس با مرکز خدمات مجاز پنتاکس تماس بگیرید.
- کلیه دستگاه ها و تجهیزات جانبی دستگاه می بایست بصورت دوره ای مورد بازبینی و بازرسی قرار گیرد.

F75123AS16 R01

شركت طب داخلى پيشرو

# ۲. آشنایی با المانها و توابع کنترلی دستگاه

۲-۱. بخشهای اصلی

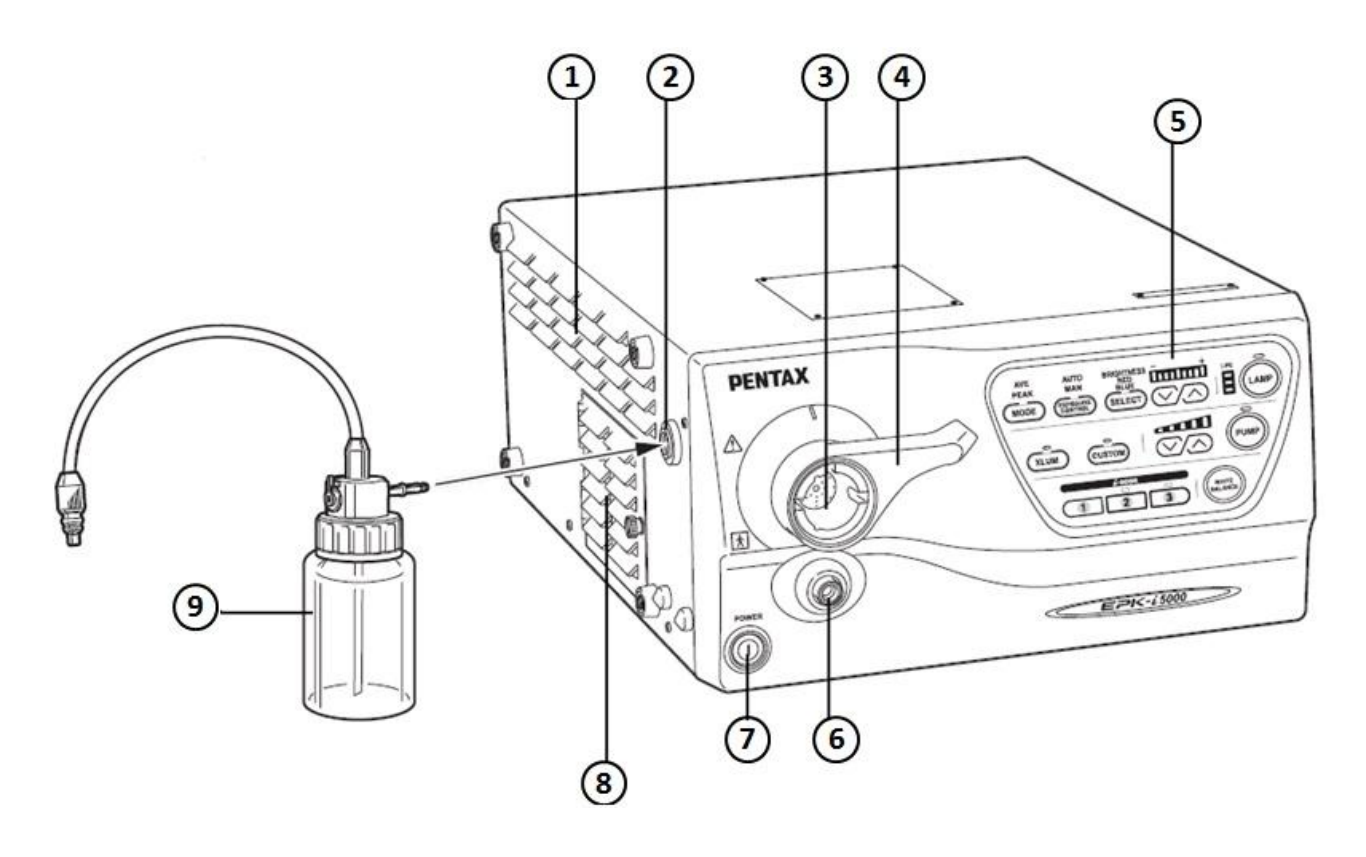

شرح بخشهای موجود در شکل فوق به قرار زیر می باشد :

(۱) شبکه تهویه : باعث ایجاد تهویه مناسب و خنک شدن لامپ و المانهای داخلی می شود لذا هیچگاه جلوی شبکه تهویه را مسدود نکنید.
(۲) حفره مخزن آب : این بخش محل نصب مخزن آب سازگار با پنتاکس می باشد.
(۳) محل اتصال کانکتور الکتریکی آندوسکوپ : این محل برای نصب کانکتور آندوسکوپ های ویدئویی و یا مولد کانکتور آندوسکوپ چشمی می باشد.
(۴) اهرم قفل کننده : قبل از جابجا کردن آندوسکوپ می بایست اهرم را باز کنید،همواره پس از (۹) اهرا مقلی کننده : قبل از جابجا کردن آندوسکوپ می بایست اهرم را باز کنید،همواره پس از (۹) اهرا مقلی کننده : قبل از جابجا کردن آندوسکوپ می بایست اهرا را باز کنید،همواره پس از (۹) اهرا مقلی کننده : قبل از جابجا کردن آندوسکوپ می بایست اهرا را باز کنید،همواره پس از (۵) نمایشگر.

شركت طب داخلي پيشرو

نکات :

- در زمانیکه دستگاه را خاموش کرده و قصد روشن کردن مجدد را داشتید به این نکته توجه کنید که بعد از خاموش کردن صبر کنید تا صدای سه بار "تیک" را بشنوید و بعد برای روشن کردن مجدد اقدام کنید.زیرا روشن کردن بلافاصله بعد از خاموش کردن دستگاه به قسمت منبع تغذیه دستگاه آسیب می رساند.
  - قبل از روشن کردن دستگاه مطمئن شوید که مسیر عبور پمپ هوا مسدود نباشد.
- بجز در زمان تست دستگاه در زمانی که فعالیت بالینی با دستگاه انجام نمی شود لامپ را خاموش کنید.
- پس از اتصال آندوسکوپ به پروسسور اطمینان حاصل کنید که اهرم قفل کننده کانکتور محکم و ایمن قفل شده است.
- بلافاصله پس از آندوسکوپی کانکتور و شفت هدایتگر نور آندوسکوپ داغ می باشند لذا به منظور جلوگیری از سوختن پوشش مخصوص کانکتور را که PVE نام دارد روی کانکتور قرار دهید.

F75123AS16 R01

شرکت طب داخلی پیشرو

۲–۲. پنل جلو

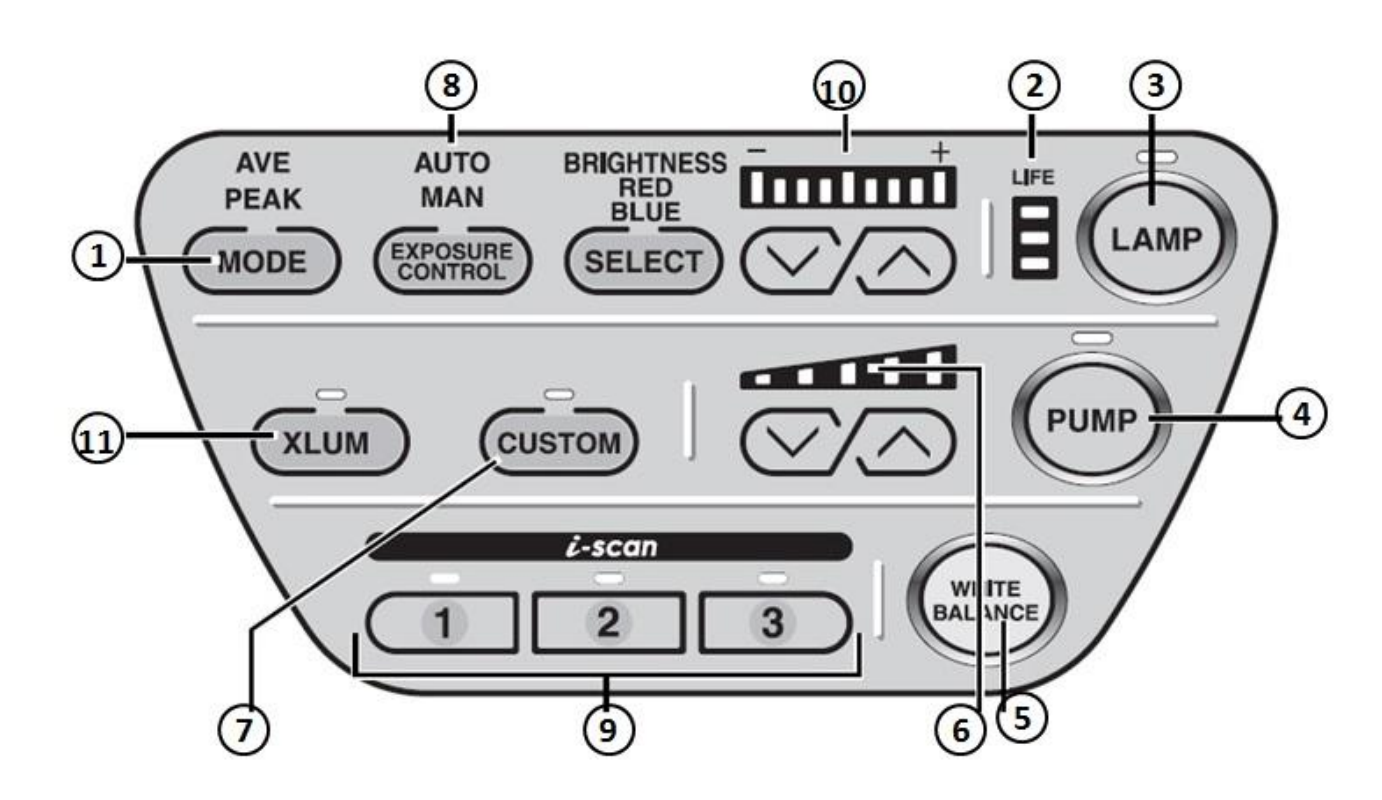

شرح بخشهای موجود در شکل فوق به قرار زیر می باشد، البته توضیح کامل آنها را در بخش ۵-۳ خواهید خواند:

(۱) Mode (۱) : با فشردن این کلید می توانید متد تابش نور در بافت بدن بیمار را مشخص کنید.
(۲) نشانگر Life : مدت زمان مصرف لامپ توسط این نشانگر مشخص می شود.
(۳) کلید Lamp : از این کلید برای روشن و یا خاموش کردن لامپ استفاده می شود.
(۴) کلید Pump : از این کلید برای روشن و یا خاموش کردن پمپ آب و هوا استفاده می شود.
(۵) کلید Pump : از این کلید برای تنظیم عدت پمپ آب و هوا استفاده می شود.
(۵) کلید Thre Balance : از این کلید برای تنظیم تنظیم Pump استفاده می شود.
(۵) کلید Custom : از این کلید برای تنظیم شدت پمپ آب و هوا استفاده می شود.
(۳) کلید Thre Balance : از این کلید برای تنظیم تنظیم Pump استفاده می شود.
(۵) کلید Custom : از این کلید برای تنظیم تدت پمپ آب و هوا استفاده می شود.
(۶) کلید Custom : از این کلید برای تنظیم تدت پمپ آب و هوا استفاده می شود.
(۳) کلید ورود به منوی تنظیمات کلیدهای پرکاربرد دستگاه استفاده می شود.
(۳) کلید Custom (۷) : از این کلید برای تنظیم تدت پمپ آب و هوا استفاده می شود.

حالت خودكار به حالت تنظيم دستي قرار دهيد.

شرکت طب داخلی پیشرو

(۹) کلیدهای برنامه ریزی شده ۱و۲و۳ : شما می توانید عملکردهای i-Scan در زمان پروسه آندوسکوپی را روی این کلید ها تنظیم نمایید.

(۱۰)تنظیمات Color Balance و Brithness: برای تنظیم نور و یا رنگ آبی و قرمز کافی است تا کلید کناری به عنوان Select را فشار دهید تا هر یک از موارد فوق انتخاب شودو سپس با فشردن کلیدهای بالا و پایین میزان آنها را تغییر دهید.

(۱۱) Xlum : با این کلید می شود شدت نور را ماکزیمم نمود.

توجه:

عمر لامپ ۵۰۰ ساعت می باشد لذا همیشه نشانگر عمر لامپ را کنترل کنید تا هر زمان که در وضعیت قرمز قرار گرفت نسبت به تعویض لامپ اقدام شود.(توضیح کامل در بخش ۶–۴) F75123AS16 R01

شركت طب داخلي پيشرو

۲–۳. پنل پشت

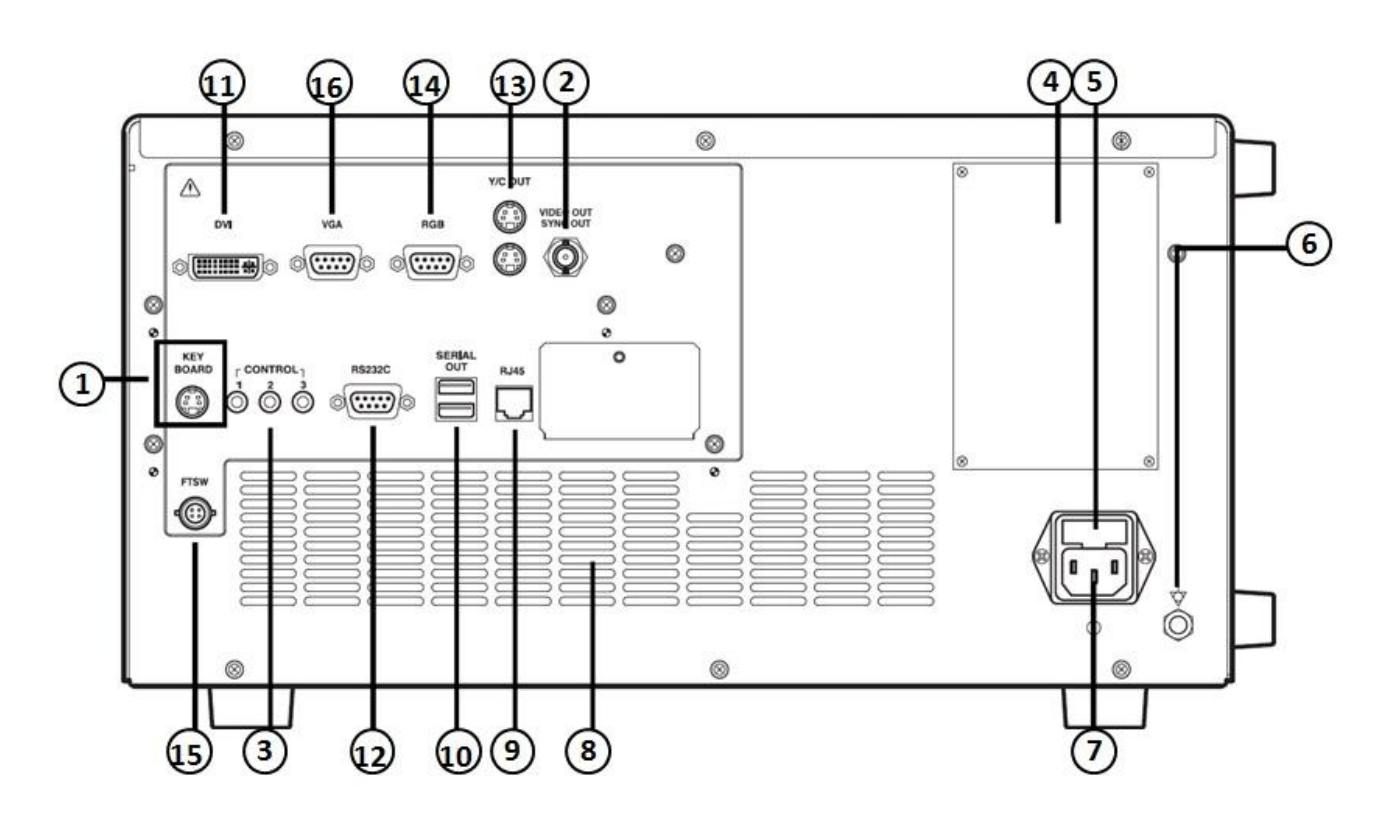

شرح بخشهای موجود در شکل فوق به قرار زیر می باشد، البته توضیح کامل آنها را در بخش ۵-۳ خواهید خواند:

- (۱) KeyBoard : شما می توانید از هر صفحه کلید تجاری و استاندارد (طرح امریکایی) بجای صفحه کلید پشتیبانی شده توسط کمپانی استفاده کنید.
- (۲) Video Out (خروجی ویدئو کامپوزیت): این خروجی (کانکتور آن BNC است) به منظور ارسال تصویر برای نمایشگر و یا پردازشگرهای تصویر در نظر گرفته شده است.
- (۳) Control : این کانکتور سیگنال راه انداز به منظور استفاده در تجهیزات جانبی که از دستگاه فاصله زیاد دارند،تولید می کند.
- (۴) پلاک مشخصات : روی این پلاک مشخصات فنی اعم از توان مصرفی و استانداردهای اخذ شده دستگاه قید گردیده است
  - (۵) جعبه فيوز : اين جعبه حاوي ۲ عدد فيوز مي باشد.
    - (۶) اتصال زمين

F75123AS16 R01

شركت طب داخلي پيشرو

(۷) سوکت ورودی برق دستگاه(۸) ینجره مشبک تهویه هوا

توجه : پروسسور را در جایی قرار دهید که جلوی پنجره مشبک تهویه هوا بسته نشود.

(٩) RJ45 : این کانکتور مخصوص ارتباط بین سخت افزاری می باشد.

(۱۰)خروجی سریال ۱و۲ : این خروجی جهت ارسال سیگنال دیجیتال و همچنین تصویر برای کارت های حافظه مورد استفاده قرار می گیرد.

(۱۱) DVI : این کانکتور برای خروجی تصویر DVI و VGA می باشد.

(۱۲) RS232C : این کانکتور (کانکتور DB9 می باشد) جهت ارتباط با تجهیزات جانبی سازگار با RS232C می باشد.

(۲/C Out(۱۳) : این خروجی تصویر جداگانه (S-Video) برای پرینتر و مانیتور است.

(۱۴) RGB : این خروجی تصویر جداگانه برای پرینتر و مانیتوراست.

(۱۵) FTSW : این کانکتور جهت اتصال سوییچ پدالی به منظور ارتباط با تجهیزات جانبی مورد استفاده قرار می گیرد.

VGA(۱۶)؛ این خروجی دیجیتال با کیفیت خوب و قابل اتصال به مانیتور های کامپیوتر است که جهت ارسال تصویر برای هر ابزار جانبی دیگر نیز می باشد.

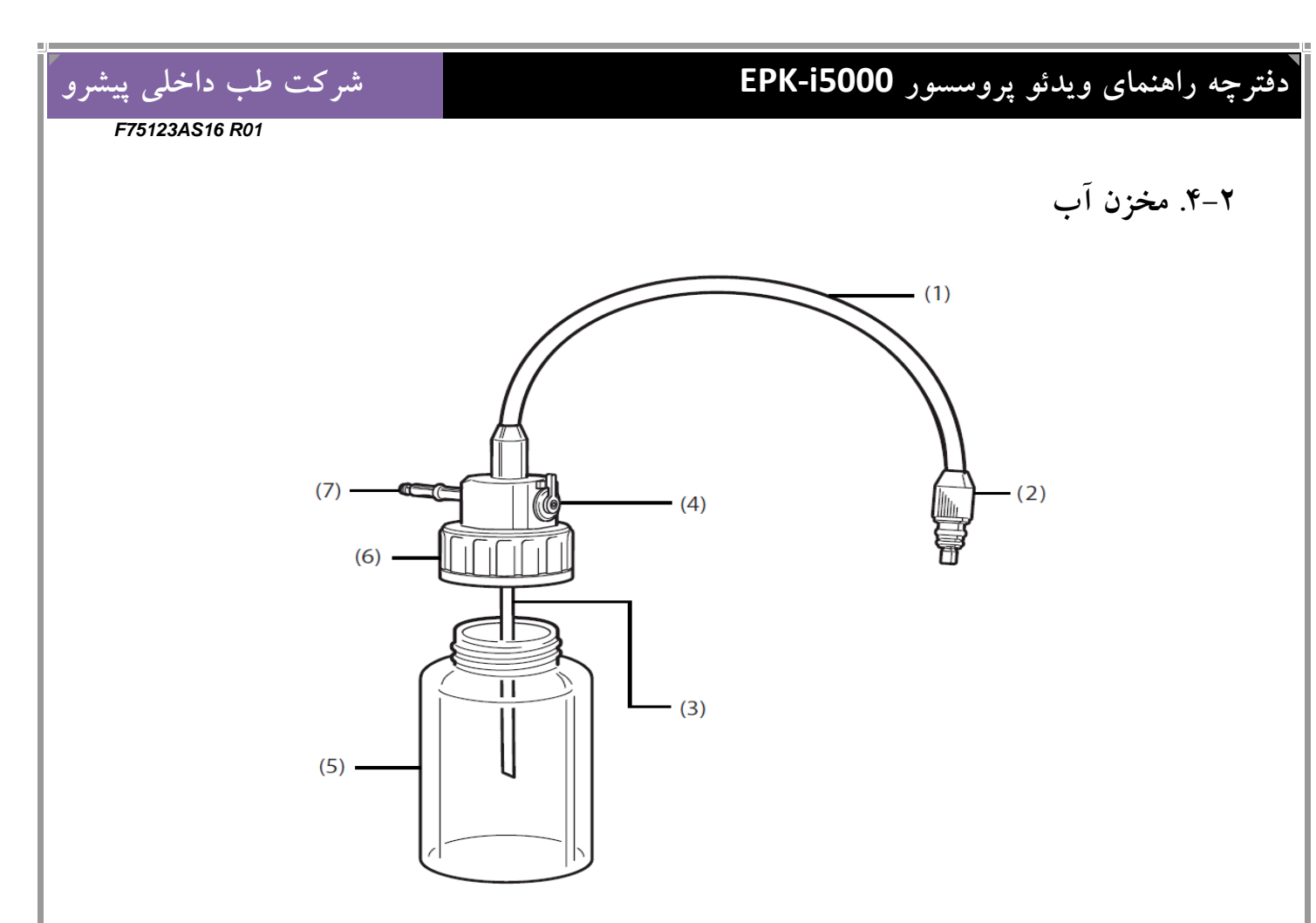

(۱) شلنگ آب وهوا : این تیوپ دارای دو قسمت بمنظور تغذیه آب و هوا می باشد. (۲)کانکتور آب و هوا : این کانکتور به کانکتور آب و هوای روی آندوسکوپ متصل می شود. (۳)لوله تامین آب : این لوله برای مکیدن آب از داخل مخزن آب است.

(۴) اهرم تخلیه آب و هوا : این اهرم دارای دو وضعیت آب و هوا و وضعیت تخلیه می باشد،بدین صورت که در زمان کار با آندوسکوپ باید در وضعیت آب و هوا باشد و در زمانی که قصد خشک کردن تیوپ های داخل آندوسکوپ را داریم و در واقع آخرین مرحله شستشوی آندوسکوپ است آنرا در وضعیت تخلیه می گذاریم تا با دمیدن هوا توسط ولو آب و هوا داخل تیوپ ها را خشک کند ولی بیاد داشته باشید که در زمان کار با دستگاه همیشه در وضعیت آب و هوا باشد.

(۵)مخزن : جهت ذخیره آب مقطر برای شستن سطح لنز آندوسکوپ (۶)درپوش مخزن : این درپوش طوری قرار می گیرد که هیچ هوایی به خارج نشت نکند. (۷)لوله اصلی هوا : این لوله در حفره مخزن آب موجود روی پروسسور قرار می گیرد.

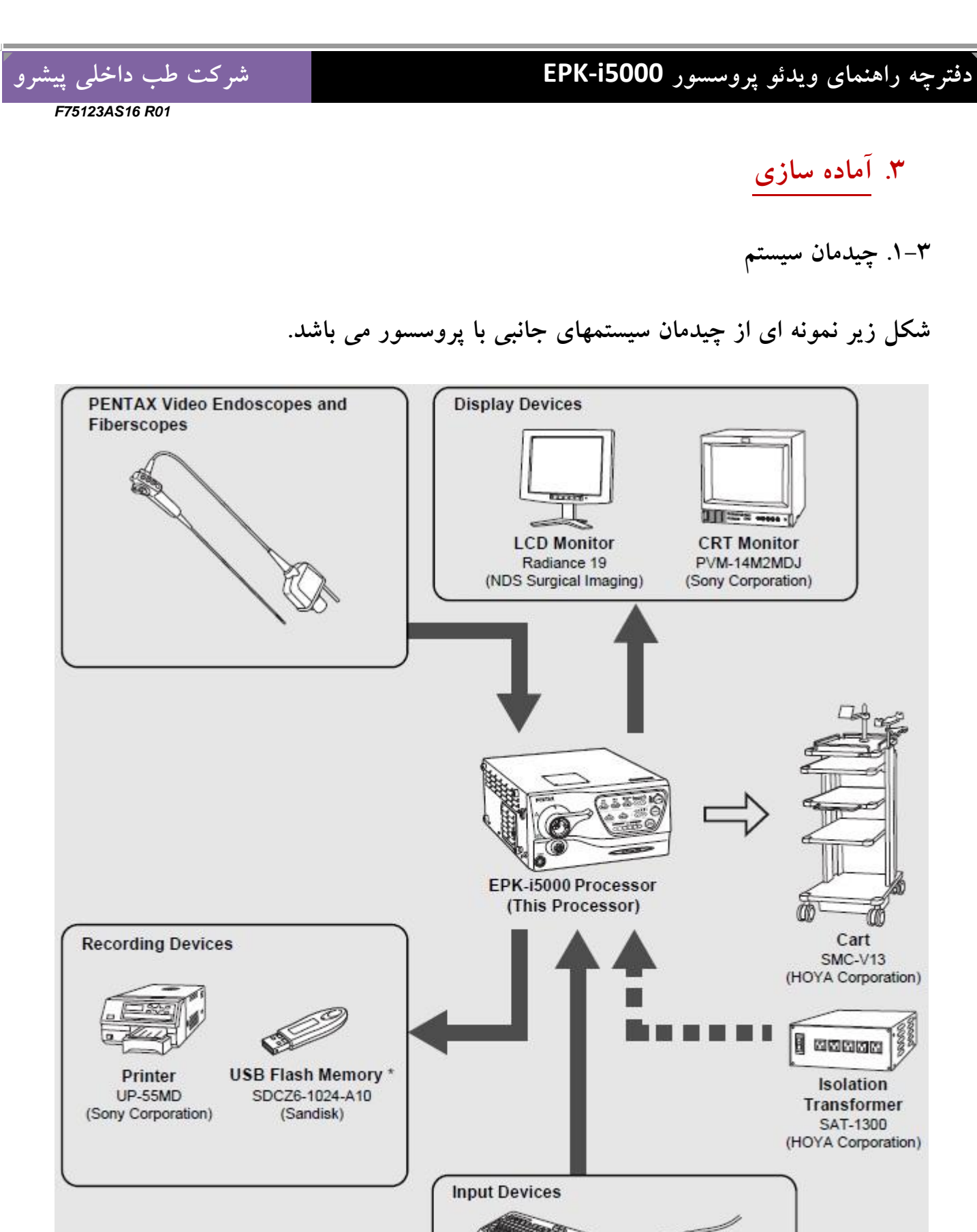

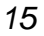

Keyboard

**OS-A79** 

Foot Switches

OS-A61

شركت طب داخلي پيشرو

۲-۳. نصب و راه اندازی

#### ۲-۲-۱. نصب پروسسور روی ترولی

- پروسسور را مطابق عکس صفحه قبل روی ترولی قرار دهید،مطمئن شوید که ترولی ثابت و تراز باشد.
  - از قرار دادن پروسسور در محلهایی که امکان ریزش آب وجود دارد خودداری کنید.
- دستگاه را در محیطهای دارای گرد و غبار نصب نکنید چون گرد و غبار باعث نقص در عملکرد دستگاه می شود و بر اثر جرغه ممکن است منجر به حریق شود.
  - پنجره مشبک تهویه هوای پشت دستگاه را هیچگاه مسدود نکنید.

اخطار :

ویدئو پروسسور پنتاکس از مدارات الکترونیکی پیچیده و حساس ساخته شده است لذا نمی بایست در شرایط سخت و با لرزش و غیر استاندارد نگهداری شوند چون ممکن است در روند کار دستگاه تاثیر منفی بگذارد.همچنین به این دستگاه نمی بایست ضربه شدید وارد گردد چون ممکن است ایمنی بخشهایی از دستگاه به خطر بیفتد.

در صورت بدکار کردن و کاهش عملکرد دستگاه حتما" با نمایندگی پنتاکس تماس بگیرید.

F75123AS16 R01

شركت طب داخلى پيشرو

۳-۲-۲. نصب استبلايزر

برای کاهش اثرات نامطلوب تجهیزات الکترونیکی جانبی در کنار پروسسور پنتاکس حتما" از استبلایزر استفاده کنید،همچنین با توجه به اتصال دستگاه ها به استبلایزر به توان استبلایزر و مجموع توانهای تجهیزات متصل به آن دقت کنید و از استبلایزرهای با توان مناسب با مجموع دستگا ههای موجود استفاده کنید.شکل زیر نحوه اتصال صحیح دستگاهها به استبلایزر را نشان می دهد.

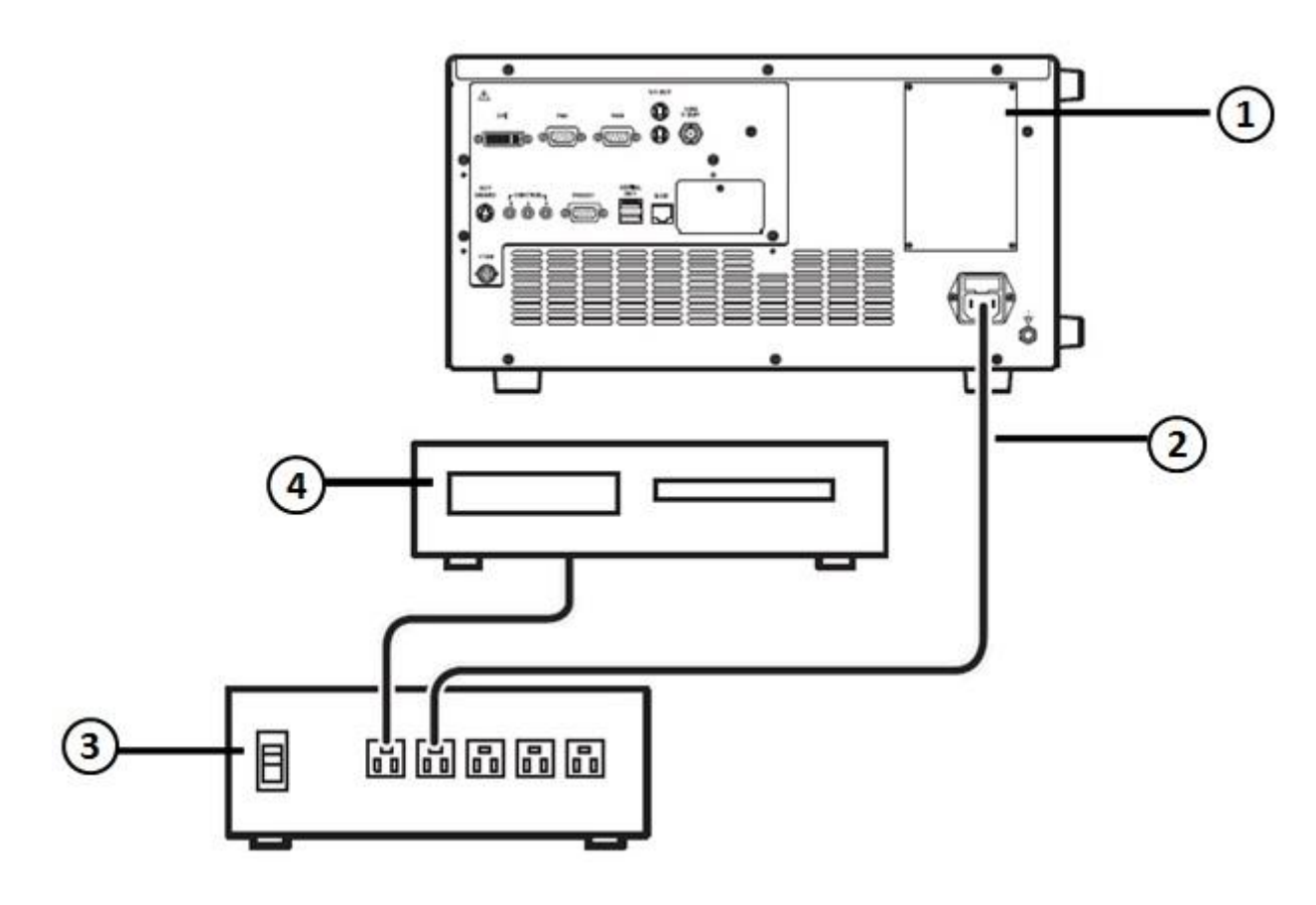

(۱) پروسسور (۲) کابل تغذیه پروسسور (۳) استبلایزر

(۴) تجهیزات جانبی

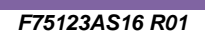

شركت طب داخلى پيشرو

۳-۲-۳. نصب تجهيزات جانبي

- در زمان اتصال تجهیزات جانبی به دستگاه حتما " تمامی دستگاهها را خاموش کنید.
- در زمانیکه در نزدیکی دستگاه تجهیزات صوتی و تصویری اعم از رادیو یا تلوزیون باشد ممکن است که در کار این تجهیزات اختلا رادیویی ایجاد شود.
- برای کاهش اثرات الکترو مغناطیسی ،دستگاه را درزمانیکه آندوسکوپ آماده به کار نمی باشد روشن نگه ندارید.
- به منظور حل مشکلات الکترومغناطیسی از کار با تجهیزات جانبی در کنار منابع تولید انرژی رادیویی (RF) خودداری کنید.

۳-۲-۳-۱: اتصال مانیتور

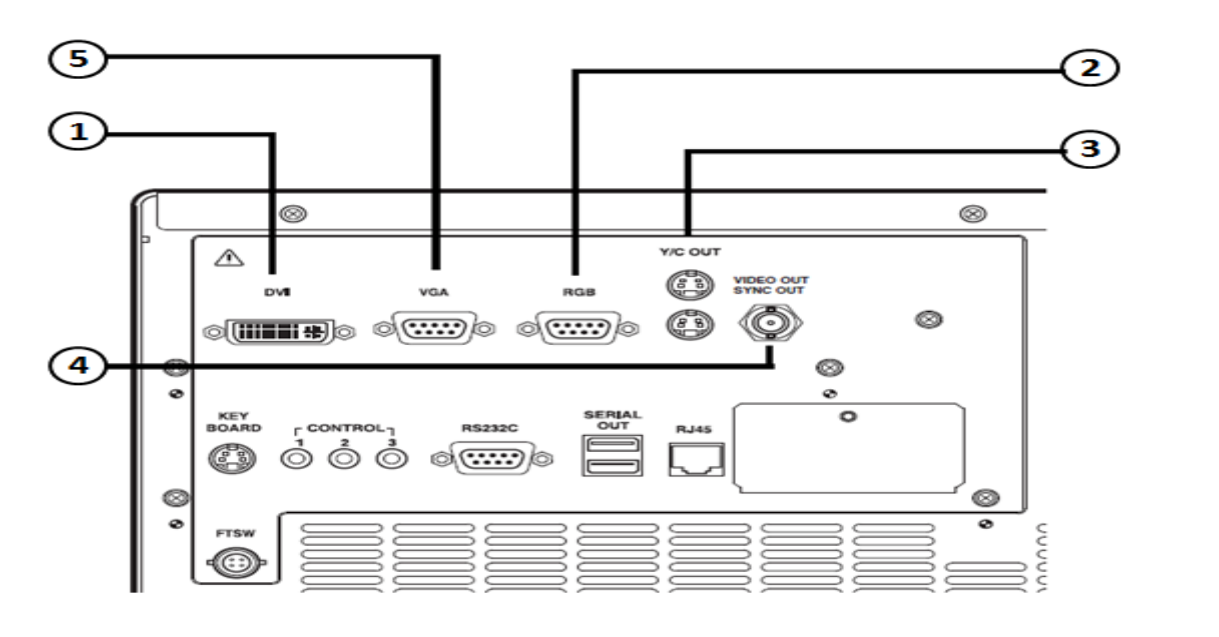

مانیتور را بصورت های زیر می توانید به پروسسور متصل نمایید.

- $\mathsf{DVI}(1)$
- $RGB(\gamma)$
- Y/C Out (٣)
- Video Out (۴)
  - VGA(۵)

شركت طب داخلى پيشرو

(۱) اتصال مانیتور توسط ورودی DVI ویا VGA (بهترین کیفیت) : این ترمینال بهترین ترمینال تصویر می باشد که برای این منظور می بایست کابل DVI را از خروجی پروسسور به ورودی IDVI مانیتور متصل نمود.همچنین باید از منوی Setup روی نمایشگر وارد منوی ورودی IDVI مانیتور متصل نمود.همچنین باید از منوی Setup روی نمایشگر وارد منوی (۲) اتصال مانیتور توسط ورودی RGB را در قسمت DVI Out put انتخاب نمایید.
(۳) اتصال مانیتور توسط ورودی RGB : برای این منظور می بایست کابل RGB را از خروجی پروسسود و را (۳) اتصال مانیتور توسط ورودی RGB مانیتور متصل نمود.
(۳) اتصال مانیتور توسط ورودی RGB مانیتور متصل نمود.
(۳) اتصال مانیتور توسط ورودی Y/C برای این منظور از یک کابل SVideo را از خروجی (۳) اتصال مانیتور توسط ورودی Y/C مانیتور وصل می نماییم.
(۳) اتصال مانیتور توسط ورودی V/C برای این منظور از یک کابل ویدئو RGB استفاده نموده و از خروجی IDVI مانیتور توسط ورودی Y/C مانیتور وصل می نماییم.
(۳) اتصال مانیتور توسط ورودی Y/C برای این منظور از یک کابل ویدئو XOLO استفاده نموده و از خروجی IDVI دستگاه به ورودی Y/C مانیتور وصل می نماییم.
(۳) اتصال مانیتور توسط ورودی Y/C دستگاه به ورودی Y/C مانیتور وصل می نماییم.
(۳) اتصال مانیتور توسط ورودی Y/C دستگاه به ورودی Y/C مانیتور وصل می نماییم.
(۳) اتصال مانیتور توسط ورودی Y/C دستگاه به ورودی Y/C مانیتور وصل می نماییم.
(۳) اتصال مانیتور توسط ورودی Y/C دستگاه به ورودی Y/C مانیتور وصل می نمایده در (۳) اتصال مانیتور توسط ورودی Y/C دستگاه به ورودی Y/C مانیتور متصل می کنیم.

۵) VGA : این خروجی دیجیتال با کیفیت خوب و قابل اتصال به مانیتور های کامپیوتر است که جهت ارسال تصویر برای هر ابزار جانبی دیگر نیز می باشد.

#### USB المجانبي با USB المجانبي با USB

پرینتر و حافظه جانبی را بصورت های زیر می توانید به پروسسور متصل نمایید.البته در مورد اتصال پرینتر میبایست به این موضوع دقت شود که پرینتر به همنان درگاههای پیشنهاد شده پنتاکس متصل شود تا مشکلی در تنظیم رنگ وجود نداشته باشد.

F75123AS16 R01

شرکت طب داخلی پیشرو

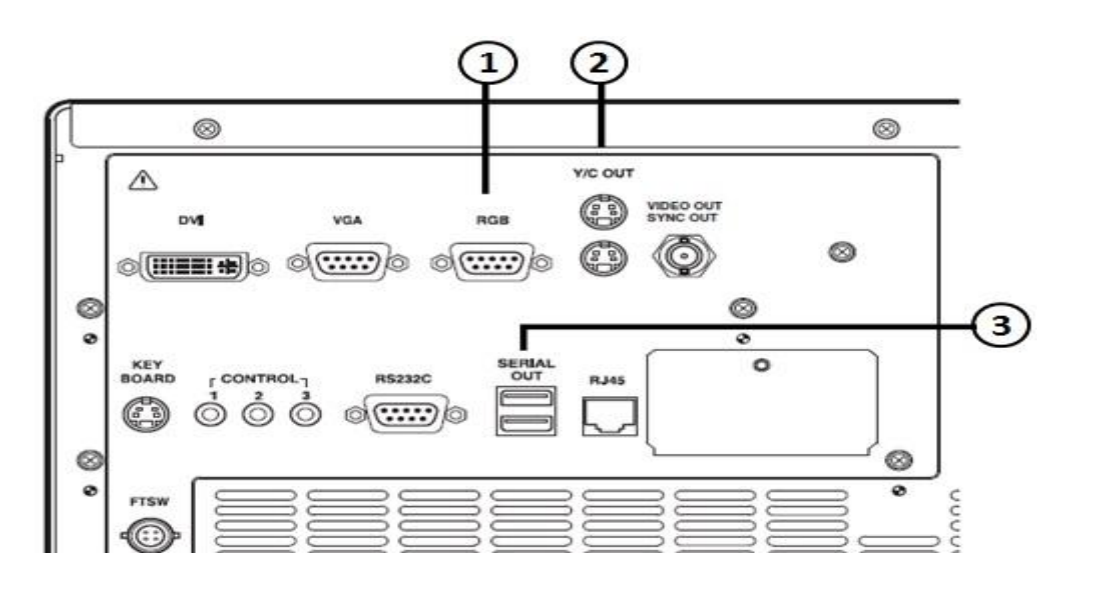

- (۱) RGB (خروجی تصویر)
- (۲) Y/C Out (۲ (خروجی تصویر)
- (۳) Serial Out (پرينتر USB و يا كارت حافظه)

۳–۲–۳–۳: اتصال پدال و صفحه کلید و کنترل از راه دور

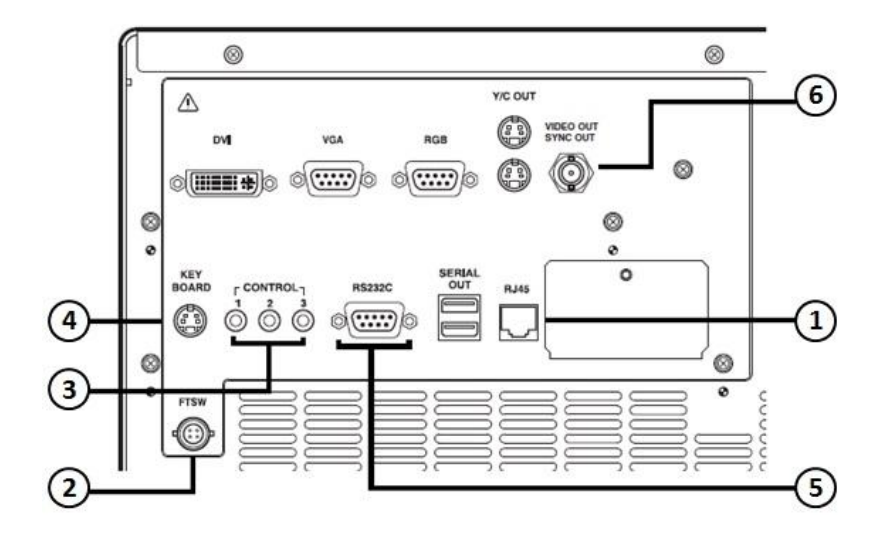

(۱) RJ45 : از این کانکتور برای نصب به شبکه استفاده می گردد.

(٢) FTSW : از این کانکتور برای اتصال پدال استفاده می شود البته باید از پدال استاندارد پنتاکس استفاده نمود.

شرکت طب داخلی پیشرو

(۳) Control : از این اتصال در زمان استفاده از تجهیزات جانبی و کنترل آنها استفاده می شود و می توان برای کنترل فرامین این تجهیزات از منوی Setup به Option رفته و در منوی Scope button کنترل فرمان مورد نظر را تعریف نمود.

- (۴) Keyboard : از این کانکتور برای اتصال صفحه کلید استفاده می شود و هر صفحه کلیدی که طرح امریکایی باشد قابل استفاده می باشد.
- (۵) RS232C :این کانکتور (کانکتور DB9 می باشد) جهت ارتباط با تجهیزات جانبی سازگار با RS232C می باشد.
- (۶).Video Out : از این کانکتور جهت ارسال سیگنال همزمان سازی و تصویر برای تجهیزات جانبی که به دستگاه متصل هستند استفاده می شود.

توجه : این دستگاه در طبقه بندی تجهیزات پزشکی از نوع کلاس B می باشد که مخصوص تجهیزات بیمارستانی و مراقبتی می باشد.برای اتصالات دستگاه از کابلهایی با طول استاندارد به شرح زیر استفاده نمایید:

DVI و RGB ۲متری،S-Video و Y/C ویدئووکنترل و RS232C وصداوصفحه کلید۱٫۵ متری. ۳-۳. نصب آندوسکوپ

آندوسکوپ و مخزن آب را به دستگاه متصل نمایید.قبل از اتصال آندوسکوپ چک کنید که اهرم قفل در وضعیت باز باشد.همچنین آندوسکوپ را در دستگاه محکم کرده و سپس اهرم قفل را در وضعیت قفل قرار دهید و قبل از روشن کردن دستگاه از قفل بودن اهرم مطمئن شوید.

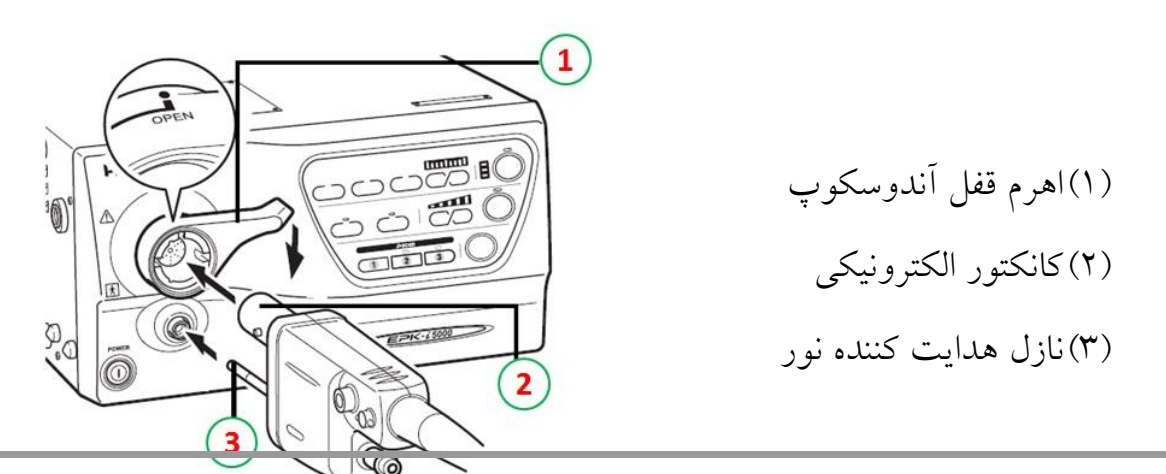

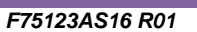

شركت طب داخلى پيشرو

مخزن آب را تا ۷۰٪ ظرفیت مخزن ،با آب مقطر پر کنید.در مخزن را خیلی محکم نکنید و در حد آب بندی شدن ببندید.درزمان قرار دادن مخزن روی پروسسور این کار را با فشار زیاد انجام ندهید چون ممکن است آب به داخل پروسسور بریزد. با کمی فشار مخزن به راحتی نصب می شود.

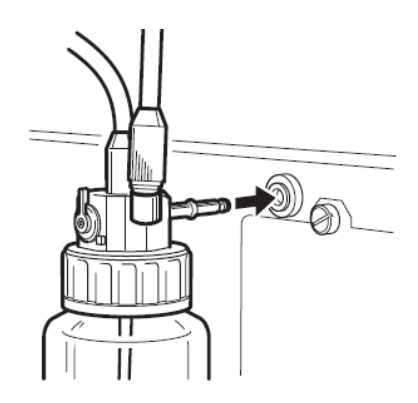

همچنین اهرم روی مخزن آب را همیشه در وضعیت A/W قرار دهید،قرار دادن اهرم در وضعیت Drain (تخلیه) باعث می شود که در زمان زدن آب یا هوا در هر دوحالت دستگاه هوا بزند که این امکان جهت تخلیه آب از داخل تیوپهای آندوسکوپ و مخزن در انتهای کار آندوسکوپی می باشد.

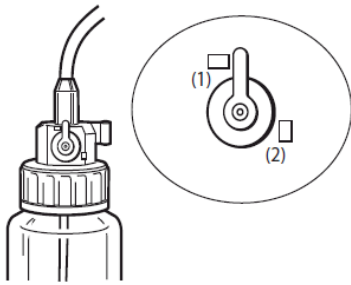

A/W(1) Drain(1)

در زمان جابجایی دستگاه و یا در زمانیکه از دستگاه استفاده نمی کنید مخزن را جدا نموده و شلنگ

آنرا در محل مشخص شده در شکل روبرو قرار دهید.

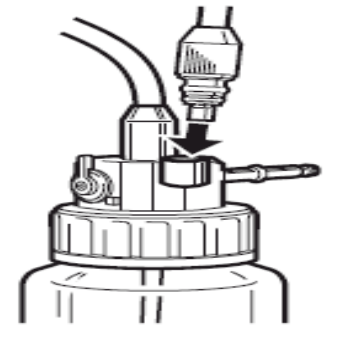

#### F75123AS16 R01

شركت طب داخلى پيشرو

قبل از شروع بکار کردن حتما" کانکتور آب و هوای مخزن آب و را به اتصال آب وهوای و کانکتور ساکشن را نیز به اتصال ساکشن روی اسکوپ متصل کنید.

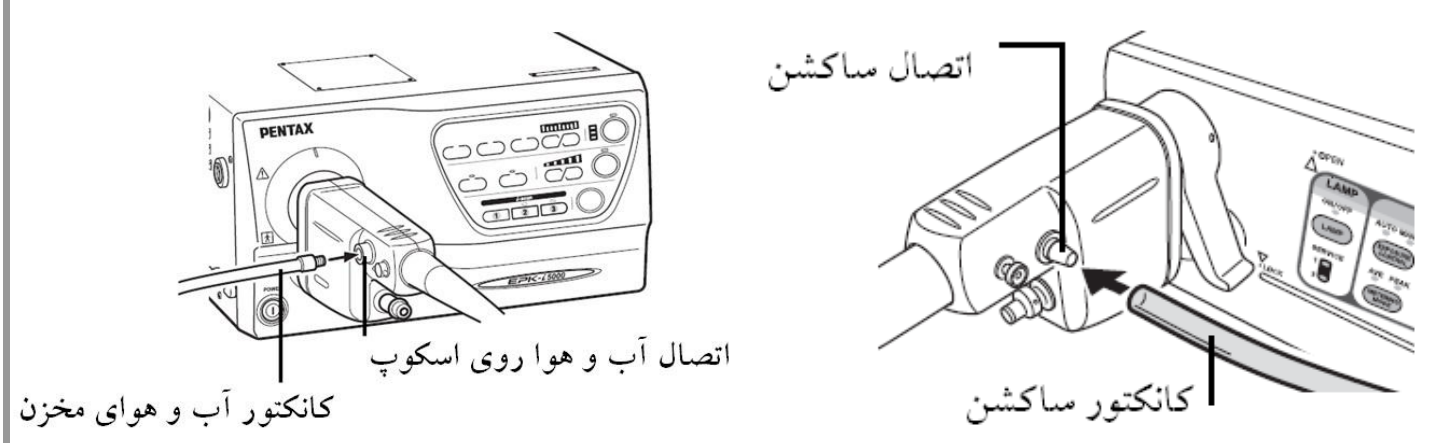

#### ۴. بازبینی قبل از استفاده

مطمئن باشید که بازبینی های زیر قبل از کار با دستگاه انجام گیرد. در صورت مشاهده هرگونه مورد غیر طبیعی کار با دستگاه را متوقف و با قسمت خدمات پنتاکس تماس بگیرید.

قبیل از شروع بازبینی موارد زیر را چک کنید :

- دستگاه خاموش باشد.
- دستگاه در محل تراز شده و ساکن نصب شده باشد.
- مخزن آب دستگاه بدرستی و بطور مناسب نصب و آماده به کار باشد.
  - آندوسکوپ به درستی به دستگاه متصل باشد.
  - صفحه کلید به درستی به دستگاه متصل باشد.

شركت طب داخلي پيشرو

اخطار : قبل از کار می بایست تمامی بندهای زیر چک شود و در صورتیکه هر بخش به درستی عمل نکرد فورا" با بخش سرویس پنتاکس تماس بگیرید تا دستگاه را مورد معاینه فنی قرار دهند.

- ۴–۱. بازبینی روشن بودن لامپ
- مانیتور و تجهیزات جانبی را روشن کنید.
- - پنل حدودا " ۹۰ ثانیه بعد روشن می شود.
  - اطمینان حاصل کنید که نشانگر عمر لامپ در روی پنل سه خط آن روی رنگ سبز باشد.
  - اگر با فشردن کلید دستگاه روشن نشد فیوز ها را چک کنید (طبق دستور العمل بخش ۶-۵).

توجه : عمر لامپ ۵۰۰ ساعت می باشد و به محض اینکه نشانگر عمر لامپ قرمز شد مطابق با دستور العمل بخش ۶–۴ برای تعویض آن اقدام نمایید.

 کلید لامپ (-) روی پنل دستگاه را فشار دهید تا نشانگر سبز رنگ روی آن روشن شود در ضمن انتهای آندوسکوپ را نگاه کنیدتا مطمئن شوید که لامپ از خود نور ساطع می کند.

اخطار : هرگز بصورت مستقیم به نوری که از قسمت انتهایی دستگاه ساطع می شود نگاه نکنید. توجه : زمانیکه لامپ فعال نشد،معاینه با آندوسکوپی را کنسل نموده و با بخش خدمات پنتاکس تماس بگیرید.

- ۲-۴. بازبینی سیستم کنترل شدت نور
- تصویر را در زمانیکه لامپ روشن است چک کنید.

شركت طب داخلى پيشرو

برای بررسی وضعیت Iris دستگاه انتهای آندوسکوپ را مانند شکل در فاصله یک سانتی متری از کف دست خود قرار دهید و شدت نور را در مانیتور ببینید، حال آنرا در ۵ سانتی متری قرار دهید،در این حالت نباید نور تغییر کند و باید مانند نور در یک سانتی متری باشد.سپس نوک دستگاه را به سمت یک منبع نور در اتاق مثل لامپ نزدیک کنید در این حالت نور ساطع شده از نوک آندوسکوپ باید در کمترین مقدار خود باشد و دوباره برگردید به همان موقعیت اول یعنی انتهای دستگاه را روی کف دست و در فاصله یک سانتی متری باید.

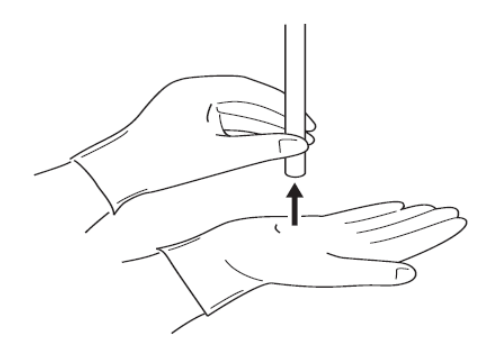

توجه : ممکن است تصویر روی مانیتور در این مواقع با ۱۰ ثانیه ظاهر شود،اما اگر ظاهر نشد دستگاه را یکبار خاموش و روشن کنید.

۴–۳. بازبینی کلیدهای کنترلی روی شفت آندوسکوپ

- برای اینکه از کارایی کلیدهای روی کنترل دستی مطمئن شوید آنها را فشاردداده تا صدای بوق آنها را بشنوید(شکل زیر).
  - برای اطمینان از عملکرد هر کلید،طبق بخش ۵-۴-۳-۲ کارایی کلید را چک کنید.

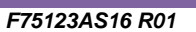

شرکت طب داخلی پیشرو

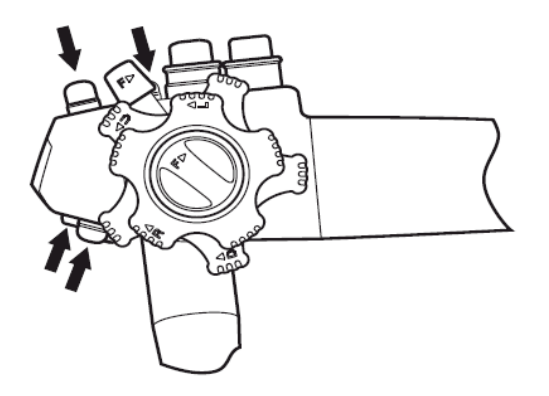

۴–۴. بازبینی کلید تبدیل اتوماتیک به دستی

- کلید Exposure Control آستی را روی صفحه فشار دهید تا Manual انتخاب شود.در این حالت Manual به رنگ سبز در می آید (با هر بار فشردن کلید Exposure شود.در این این اتفاق می افتد و گزینه های Manual و Auto انتخاب می شوند و به رنگ سبز در می آیند).
- - حال مجدد کلید **(EXPOSURE)** را در منوی فشار دهید تا به وضعیت Auto برگردد.
- حال کلید Mode روی پنل را فشار دهید تا گزینه های Ave و Peak موجود روی پنل دستگاه انتخاب شوند و تغییرا نور در آنها را در مانیتور مشاهده کنید،در حالت Ave باید نور یکنواخت و در حالت Peak نور بصورت موضعی بوده و بقیه نقاط تقریباً تاریک هستند(با هر بار فشردن کلید Mode یکی از انتخابهای Ave و Peak به رنگ سبز در می آیند).

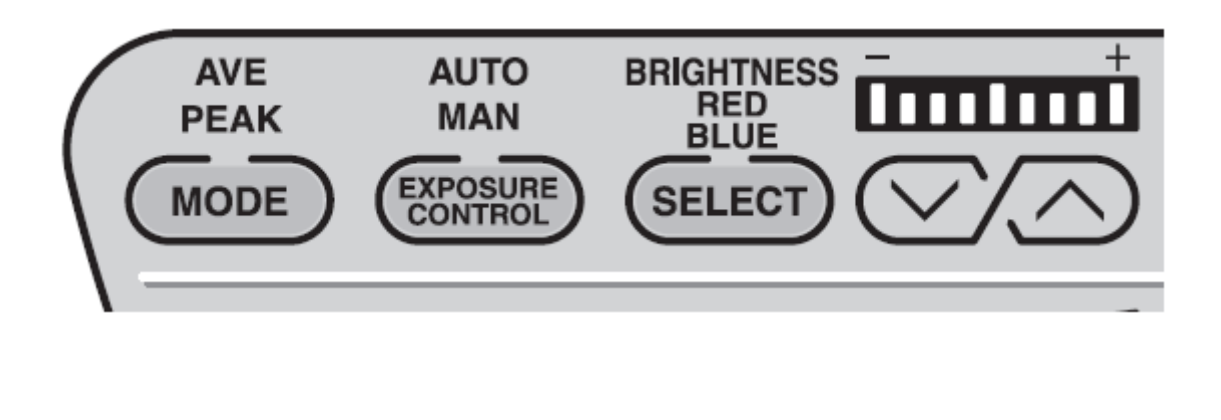

شركت طب داخلي پيشرو

توجه : موارد فوق فقط زمانیکه آندوسکوپ به دستگاه متصل است فعال بوده و قابل بازبینی می باشند.

۴–۵. تنظیمات رنگ

قبل از انجام تنظیمات رنگ ابتدا باید دستگاه را White Balance کنیم،به همین منظور به بخش ۵-۳ مراجعه کنید.

ابتدا کلید Select را روی پنل فشار دهید (انتخاب رنگ)حال کلیدهای بالا و پایین 💽 💽 که برای هر کدام از رنگهای آبی و قرمز قرار داده شده است به شما این امکان را می دهد که با کمک آنها میزان رنگ قرمز و آبی را تغییر داده و می توانید این تغییرات را به کمک تصویر دست خود در مانیتور مشاهده کنید.

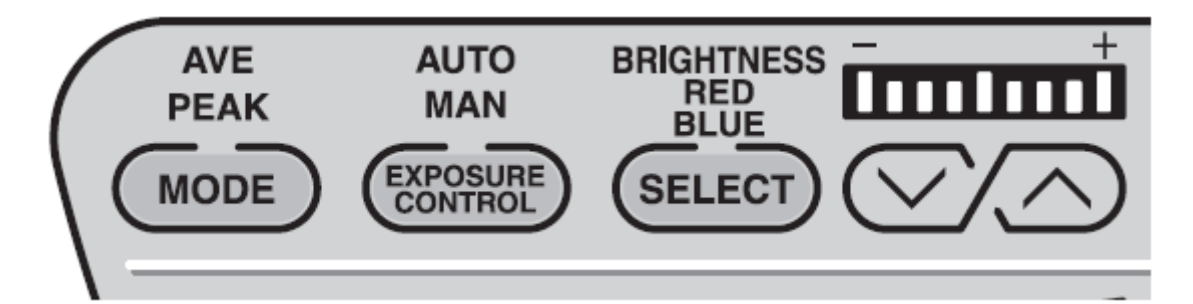

۴–۶. بازبینی ساکشن

نوک انتهایی دستگاه را در آب قرار داده و کلید ساکشن روی کنترل دستی را فشار دهید در این حالت باید آب مکیده شده و به مخزن ساکشن منتقل گردد.دقت کنید که برای این تست از آب مقطر استفاده کنید.

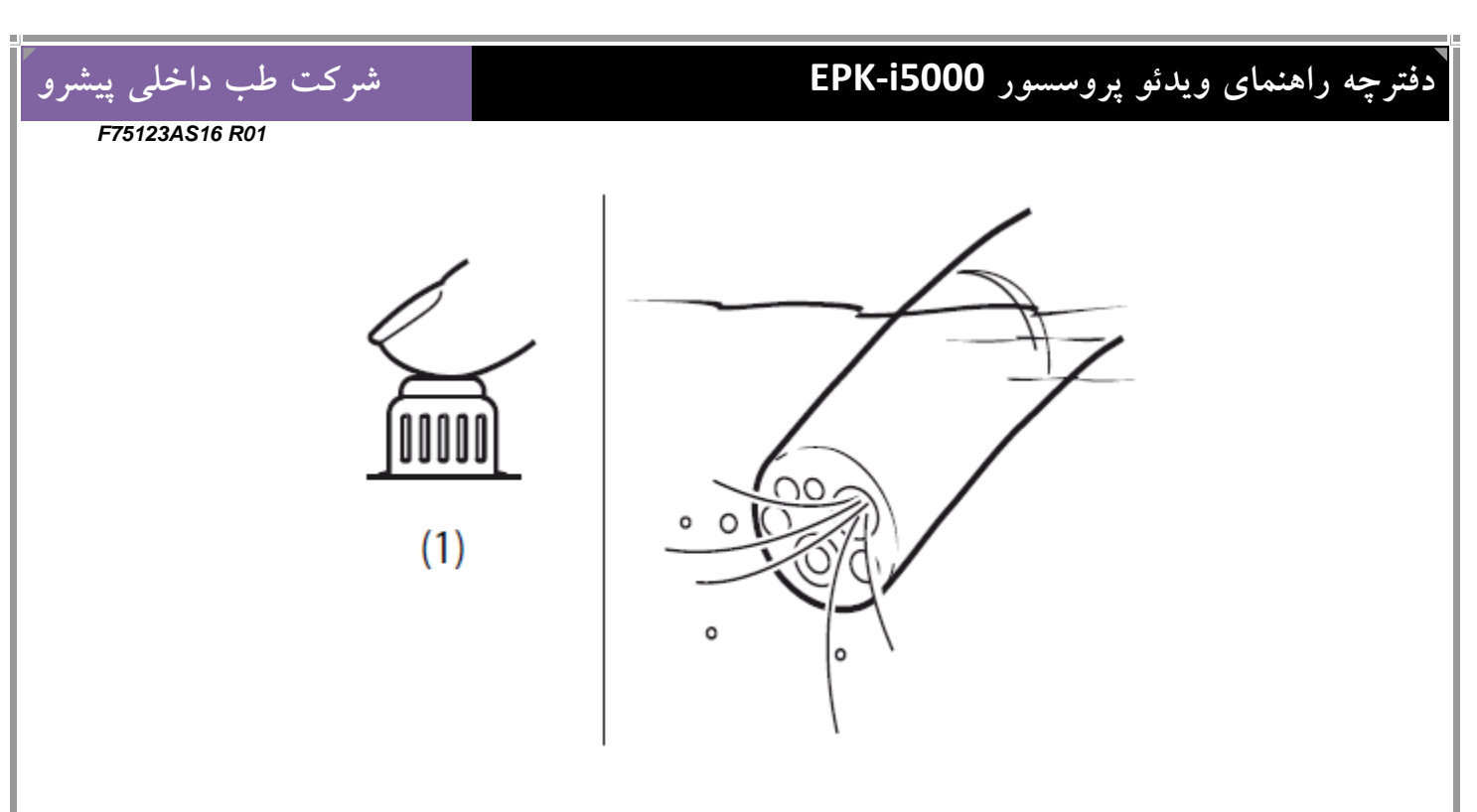

(۱) کلید ساکشن

۴–۷. بازبینی آب و هوا

- کلید پمپ آ روی پنل دستگاه را فشار دهید،در این حالت کلید سبز رنگ شده و صدای پمپ آب و هوا نیز شنیده می شود.
- کلید بالا و پایین Air Flow روی پنل در قسمت Air Flow را تغییر دهید تا فشار مطلوب تنظیم شود.
- میزان فشار آب و هوای دستگاه را در آندوسکوپ بررسی کنید.بدین شکل که در روی کنترل دستی دستگاه ،دست خود را به آرامی روی سوراخ موجود در بالای درپوش (Valve) آب و هوا قرار دهید و نوک انتهایی دستگاه را نیز در آب قرار دهید،در این حالت می بایست حبابهای هوا از قسمت انتهایی دستگاه خارج شوند(شکل زیر).

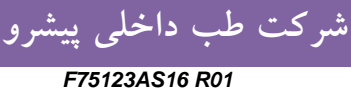

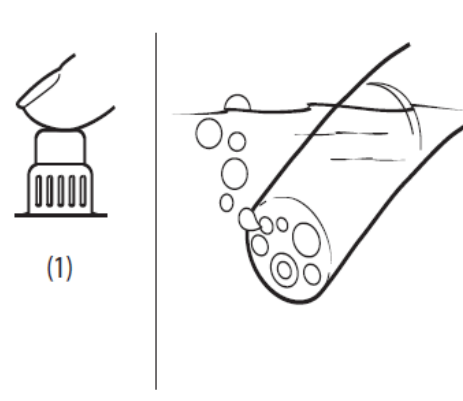

(۱) تست هوا با در پوش (Valve) آب و هوا

 همین فرایند را نیز برای تست آب در در پوش (Valve) آب و هوا مجددا" تکرار می کنیم ولی این بار در پوشش را بطور کامل به سمت پایین فشار می دهیم و نوک انتهایی دستگاه را نیز از آب خارج می کنیم،در این حالت باید از قسمت انتهایی دستگاه آب با فشار خارج شود(شکل زیر).

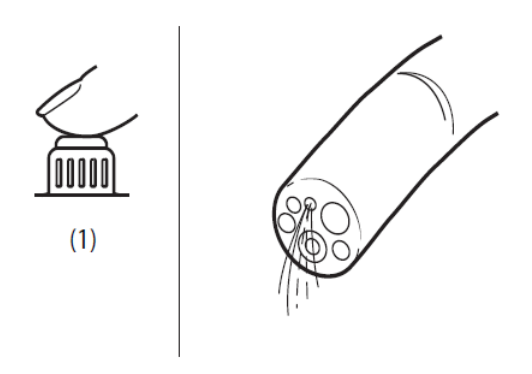

(۱) تست آب با در پوش (Valve) آب و هوا

توجه : کل این فرایند را با آب مقطر انجام دهید و چنانچه در طول انجام پروسه نکته غیر طبیعی وجو داشت فرایند را متوقف نموده و با بخش فنی پنتاکس تماس بگیرید.

شرکت طب داخلی پیشرو

۵. روند کار با دستگاه

۵–۱. پروسه روشن و خاموش کردن دستگاه

- پس از روشن شدن دستگاه پنل دستگاه روشن شده و صفحه نرمال آندوسکوپی روی مانیتور ظاهر می گردد.
- اطلاعات مربوط به بیمار و کاربران تا زمان روشن بودن دستگاه روی مانیتور قابل مشاهده است.
  - مجدد کلید پاور را فشار دهید تا دستگاه خاموش شود.

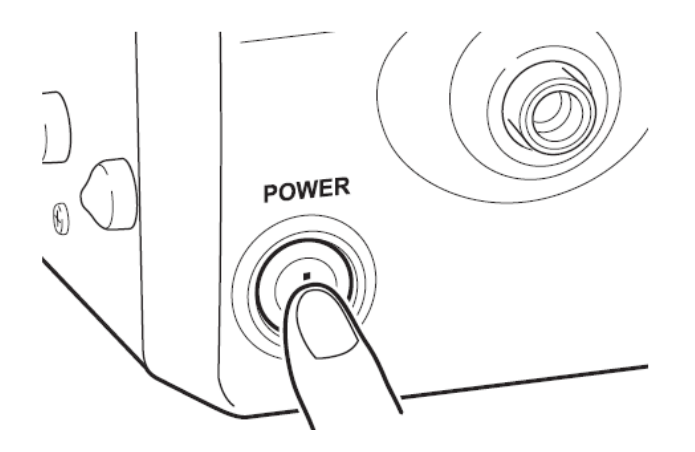

توجه : بعد از خاموش کردن دستگاه چنانچه تصمیم دارید دوباره دستگاه را روشن کنید.۳۰ ثانیه صبر کرده و بعد دستگاه را روشن کنید در غیر اینصورت به فیوز ورودی دستگاه شوک وارد شده و آسیب می بیند که می بایست مطابق بادستور العمل بخش۶–۵تعویض گردد.همچنین به هیچ وجه از اشیای نوک تیز و یا نوک آندوسکوپ برای لمس پنل لمسی دستگاه نکنید.

F75123AS16 R01

شرکت طب داخلی پیشرو

۵-۲. تصاویر مانیتور

۵-۲-۱. تصویر نرمال

پس از روشن شده دستگاه تصویر نرمال زیر روی مانیتور ظاهر می شود.

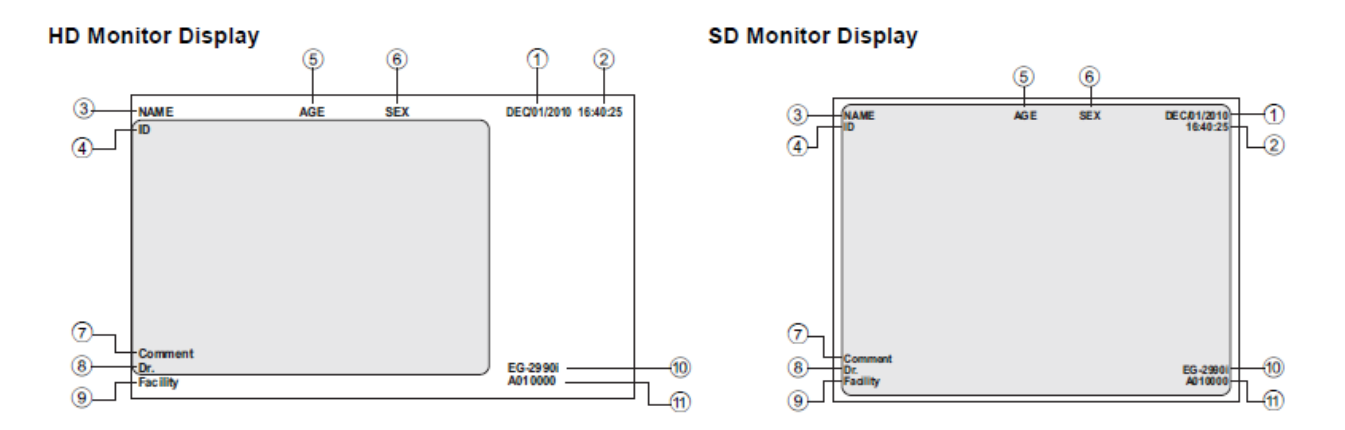

- (۱) تاريخ
- (۲) ساعت (ساعت، دقیقه، ثانیه)
- (۳) نام بیمار (بیش از ۲۴ کاراکتر)
- (۴) مشخصه شناسایی (بیش از ۱۲ کاراکتر)
  - (۵) سن (بیش از ۳ کاراکتر)
    - (۶) جنسیت (یک کاراکتر)
  - (۷) توضیحات (بیش از ۴۰ کاراکتر)
  - (۸) نام پزشک (بیش از ۲۴ کاراکتر)
- (۹) نام مرکز و یا هر متنی که به گزارش دهی کمک کند (بیش از ۱۶ کاراکتر)
  - (۱۰) مدل دستگاه آندوسکوپ
  - (۱۱) سريال دستگاه آندوسکوپ

F75123AS16 R01

شركت طب داخلى پيشرو

۵-۲-۲. تصویر ثابت شده

تا زمانیکه تصویر بصورت فریز شده است(این کار توسط دستور فریز که قابل تعریف روی کنترل دستی پزشک است انجام می شود و در بخش ۵-۴-۳-۲ دستور العمل انجام آن آمده است)،تصویر آندوسکوپی در گوشه بالی سمت راست مانیتور نمایش داده می شود و مشخصه تاریخ و زمان قابل رویت نمی باشد و تصویر فریز شده در صفحه اصلی دیده می شود،البته می توان محل تصویر آندوسکوپی را طبق دستور العمل بخش ۵-۴-۳-۸ جابجا نمود.

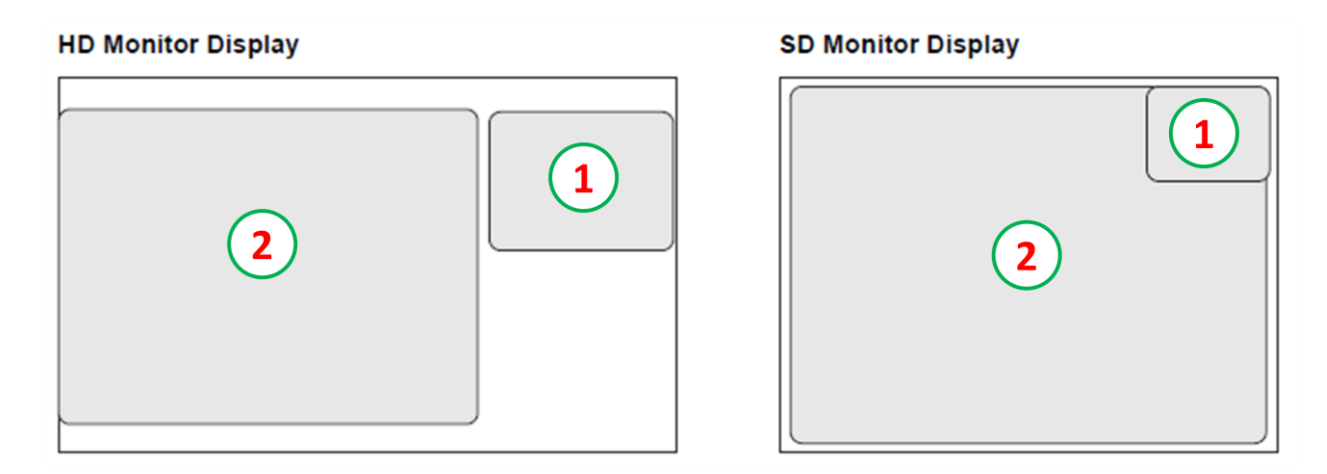

(۱) تصوير جنبي

(۲) تصوير اصلي

F75123AS16 R01

شرکت طب داخلی پیشرو

#### ۵-۳. عملکرد پنل جلو

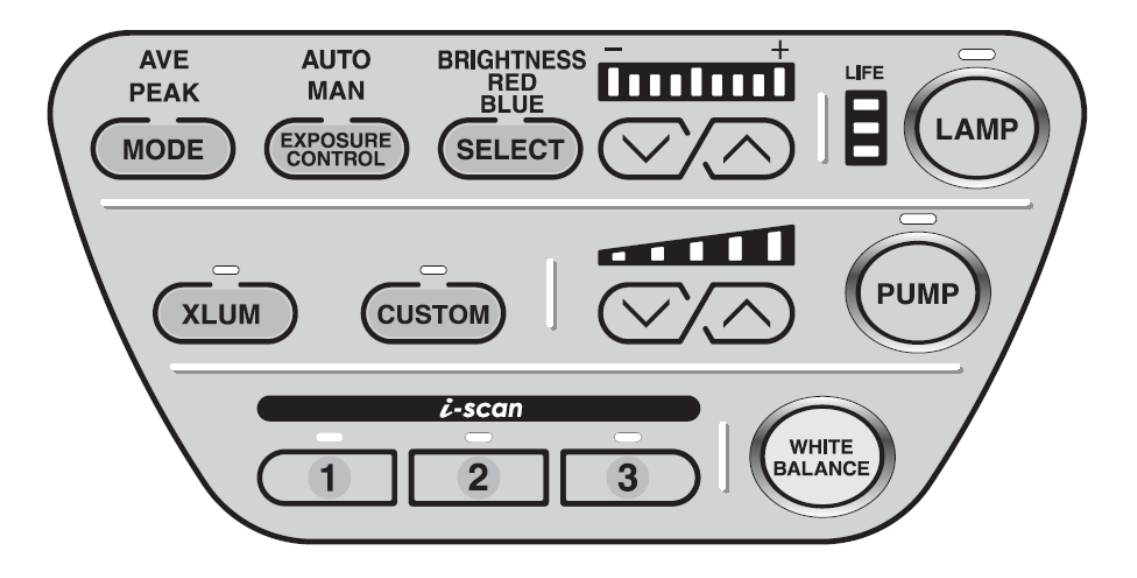

توجه : توجه داشته باشید که لامپ یدکی دستگاه LED بوده و شدت نور آن برای آندوسکوپی داخل بدن کم است.در نظر داشته باشید که هیچگاه به نور لامپ دستگاه بطور مستقیم نگاه نکنید.

نکته : عمر لامپ دستگاه ۵۰۰ ساعت می باشد،لذا نشانگر عمر لامپ روی پنل را همواره چک کنید تا همیشه در وضعیت سبز رنگ باشد،چنانچه به رنگ قرمز در آید کیفیت تصویر خراب می شود و پیغام "لطفا لامپ را تعویض کنید " **"Please Replace the Lamp"** روی مانیتور ظاهر می شود که می بایست طبق دستور العمل بخش ۶–۴ لامپ تعویض گردد.به همین منظور از استفاده بیش از اندازه و غیر ضروری از لامپ خودداری کنید. شرکت طب داخلی پیشرو

- ۲) Pump (پمپ) : با فشردن کلید پمپ،پمپ روشن شده و چراغ سبز رنگ آن روشن می گردد می توان به کمک کلیدهای بالا و پایین رکم کی میزان فشار پمپ را نیز تنظیم نمود.
- ۳) White Balance (تنظیم رنگ):در زمان هر بار اتصال آندوسکوپ به دستگاه عمل وایت (White Balance ( تنظیم رنگ):در زمان که احساس کردید رنگ دستگاه اشکال دارد می توانید انجام دهید.برای این منظور طبق مراحل زیر پیش بروید:
  - آندوسکوپ را به دستگاه متصل کنید.
    - لامپ دستگاه را روشن کنید.
  - در روی پنل کلید Mode را فشار دهید تا مود عملیاتی روی Auto قرار گیرد.
- حال قسمت انتهایی آندوسکوپ را مانند شکل زیر در داخل ابزار مربوط به تنظیم وایت بالانس قرار دهید.

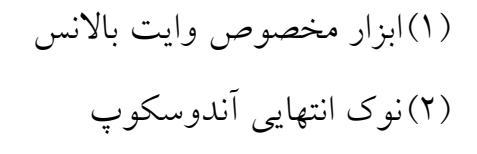

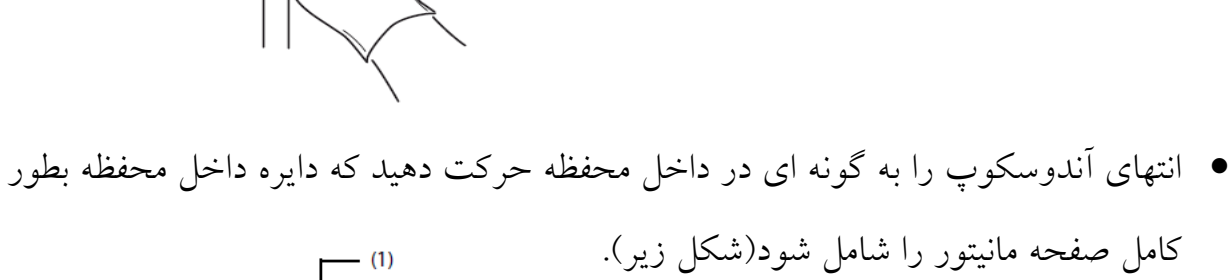

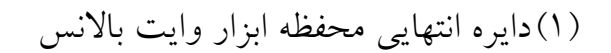

شرکت طب داخلی پیشرو

- زمانیکه دایره محیط شد دست خود را ثابت نگه دارید و کلید وایت بالانس روی پنل دستگاه را به مدت ۲ ثانیه نگه دارید و سپس رها کنید.در این محظه دستگاه وایت بالانس شده و پیغام Whit Balance OK! به مدت ۵ ثانیه روی صفحه مانیتور ظاهر می شود.چنانچه پیغام Please Retry به مدت ۱۵ ثانید یعنی دستور نادرست اجرا شده لذا مجددا" عمل وایت بالانس را تکرار کنید.
- ۴) Brightness (تنظیم دستی شدن نور) 
  ۲) کلیدهای بالا و پایین موجود روی پنل دستگاه در منوی Brightness میزان شدت نور دستگاه را بصورت غیر اتوماتیک تنظیم نمایید،برای این منظور با فشردن کلید رو به بالا می اید ، دستگاه را بصورت غیر اقرایش و با فشردن کلید رو به پاییز 
  ۲) شدت نور کاهش می یابد ، مراحد توجه داشته باشید که Brightness روی صفر البته توجه داشته باشید که شدت نور استاندارد زمانی است که Brightness روی صفر باشد.
- ۵) Exposure Mode (امکان انتخاب تنظی شدت نور) (ترکیکی : شما با فشردن این banual (امکان انتخاب کنید،بدیهی است کلید می توانید مودهای Auto و Manual را در تنظیم شدت نور انتخاب کنید،بدیهی است با هر بار فشردن این کلید مودهای شما بین Auto و Manual تغییر نموده و با فعال شده هر کدام آیکون مربوط به آن به رنگ سبز در می آید.در هر دو حالت شما می توانید با

استفاده از کلیدهای بالا و پایین 🦳 🔪 میزان شدت نور را تغییر دهید.

۶) Mode (مود شدت نور) ( MODE : با انتخاب این کلید در روی پنل امکان انتخاب دو وضعیت Ave و Peak در روی پنل میسر می شود که با فشردن آیکون مربوط به نام هر وضعیت،آیکون مربوطه به رنگ سبز در آمده و خروجی نور در انتهای آندوسکوپ تغییر می کند. زمانیکه گزینه Ave انتخاب شود نور بصورت یکنواخت تابیده می شود، این در حالی است که در حالت Peak و ربسورت مستقیم و به نزدیک ترین نقطه در روبرو تابده شده و

شرکت طب داخلی پیشرو

سایر نقاط تاریکتر هستند.از این امکان در زمان بازبینی قسمتی خاص در حین آندوسکوپی که برای پزشک مشکوک بوده و نیاز به نور بیشتر دارد استفاده می شود. (۷) Xlum (ک سالا (XLUM) در زمانیکه بخواهیم از موقعیت قرار گرفتن آندوسکوپ در بدن بیمار مطلع شویم این کلید را فعال می کنیم،با فعال شدن کلید نور از بدن بیمار خارج می شود،البته در مورد بیمارانی که چاق هستند خیلی مفید نمی باشد.شایان ذکر است پس از شناسایی محل باید کلید را در وضعیت خاموش قرار داد زیرا شدت نور در این حالت ماکزیمم است.یکی از

کاربردهای این نور در زمان عکس گرفتن از Anus در کلونوسکوپی است زیرا در زمان روشن بودن این کلید دستگاه نور ماکزیمم و بدون چشمک زدن تولید می کند که مناسب برای این نوع عکس می باشد.

۸) Color Balance (تنظیم رنگ): برای تنظیم رنگ بصورت دستی از این قسمت استفاده می شود.ابتدا کلید Select را فشار می دهیم تا منوی تنظیم رنگ فعال شود بعد میتوان با

استفاده از کلیدهای بالا و پایین کی کی میزان رنگ آبی و قرمز را کم و یا زیاد نمود.شایان ذکر است تمامی تغییرات رنگ و شدت نور در زمانیکه آندوسکوپ به دستگاه متصل است در حافظه دستگاه ذخیره شده و پس از روشن کردن مجدد دستگاه قابل بازیابی است.

۹) Air Flow (تنظیم فشار هوا) : برای تنظیم میزان شدت فشار هوا می توان به کمک کلیدهای

بالا و پایین کی کی کی میزان فشار را افزایش و یا کاهش داد،البته زمانیکه دستگاه خاموش شود در روشن شدن مجدد سیستم بطور اتوماتیم فشار را روی ۱+ قرار می دهد. توصیه می شود در کلونوسکوپی و یا در حالتی که بیماران آمادگی کامل ندارند بمنظور جلوگیری از کثیف شدن لنز انتهایی دستگاه،فشار را تا ۳+ افزایش دهیم تا آب با فشار بیشتری به سطح لنز پاشیده شود و فرایند تمیز شدن لنز تسهیل گردد.

F75123AS16 R01

- ۱۰ Custom : با فشردن این کلید صفحه تنظیمات باز شده و شما می توانید کلیدهای پر کاربرد خود را تنظیم نمایید.
- (۱۱) I-Scan : با فشردن هر کلید می توانید پترن مربوطه را ببینید و یا غیر فعال نمایید.شایان ذکر است کلیه تنظیمات مربوط به Scanها از طریق کی بورد و ورود به منوی Setting قابل تنظیم است.

جدول تنظيمات پيشنهادى پنتاكس :

#### i-scan profiles:

| i-scan 1: | Brightness<br>Ave/Peak<br>Blue<br>Red | = 0<br>= AVE<br>= 0<br>= 0  | Enhancement<br>SE<br>CE<br>TE<br>Noise reduction | = low<br>= +5<br>= off<br>= off<br>= low |
|-----------|---------------------------------------|-----------------------------|--------------------------------------------------|------------------------------------------|
| i-scan 2: | Brightness<br>Ave/Peak<br>Blue<br>Red | = +1<br>= AVE<br>= 0<br>= 0 | Enhancement<br>SE<br>CE<br>TE<br>Noise reduction | = low<br>= +4<br>= off<br>= c<br>= low   |
| i-scan 3: | Brightness<br>Ave/Peak<br>Blue<br>Red | = +1<br>= AVE<br>= 0<br>= 0 | Enhancement<br>SE<br>CE<br>TE<br>Noise reduction | = low<br>= +4<br>= off<br>= g<br>= low   |

البته در حالتی که TE و بطور کلی در محیط White Light (محیط با رنگ بندی طبیعی بافت بدن) هستیم پنتاکس تنظیم آیتمها را بصورت زیر پیشنهاد می کند.

# شرکت طب داخلی پیشرو

F75123AS16 R01

شركت طب داخلى پيشرو

# (Pre-)Settings (not effective for i-scan profiles 1, 2, 3)

i-scan off: Enhancement = low (or medium) CE = off Noise reduction = low i-scan SE = off

۵-۴. عملکرد صفحه کلید

0-۴-۱. عملکرد صفحه کلید پنتاکس (**OS-A79**)

به این نکته توجه داشته باشید که هر صفحه کلید تجاری و استانداردی قابل اتصال به دستگاه می باشد. لذا صفحه کلید استاندارد و صفحه کلید پنتاکس (OS-A79)در زیر توضیح داده می شود.

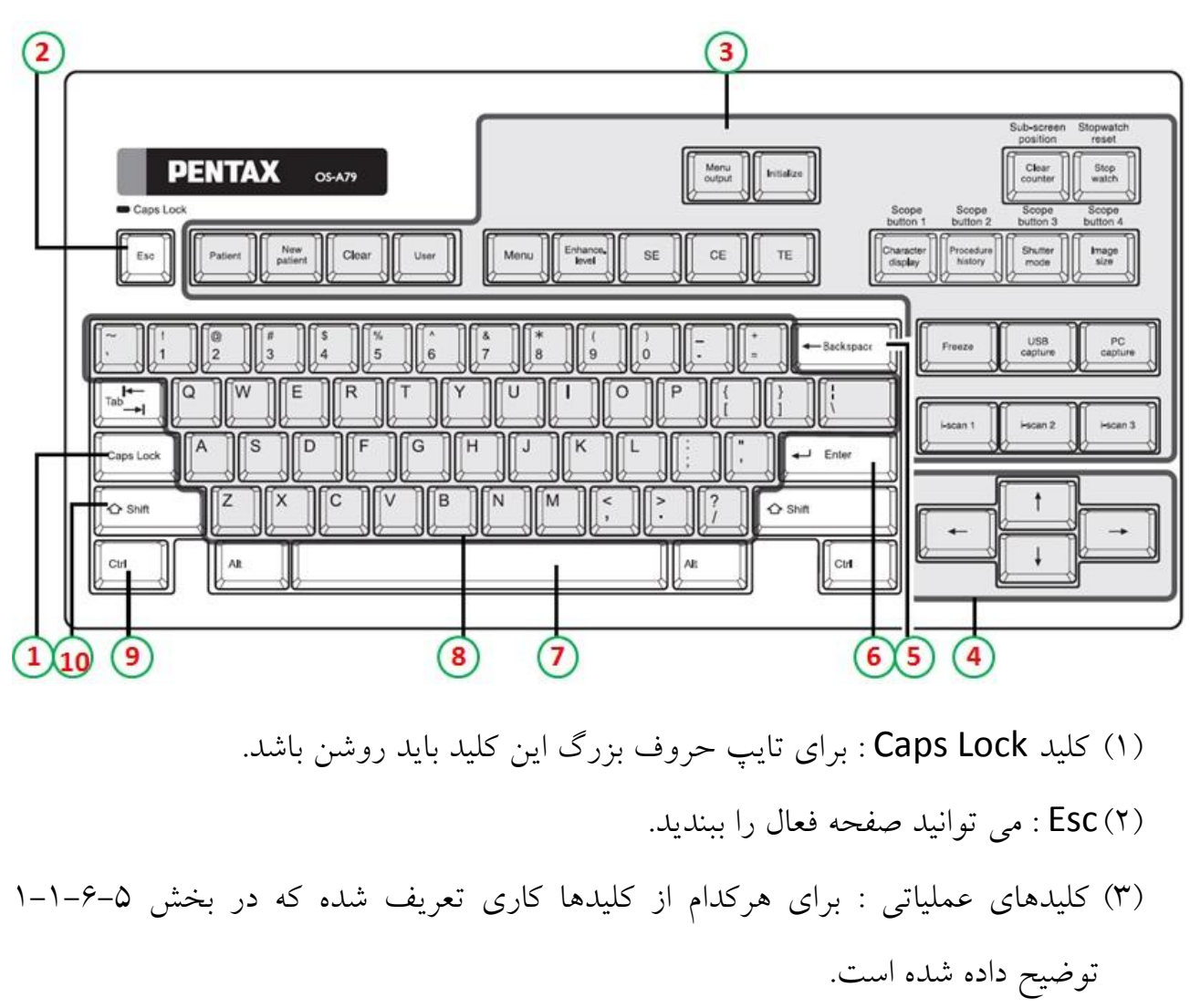

F75123AS16 R01

شركت طب داخلى پيشرو

۵-۴-۱-۱. کلیدهای عملیاتی

| عملكرد                                | نام کلید      | صفحه كليد پنتاكس |
|---------------------------------------|---------------|------------------|
| نمايش ليست بيمار                      | Patient       | Patient          |
| ثبت بيمار جديد                        | New patient   | New patient      |
| حذف بيمار                             | Clear         | Clear            |
| نمايش ليست كاربران                    | User          | User             |
| تغییر i-scan SE                       | SE            | SE               |
| تغییر i-scan CE                       | CE            | CE               |
| تغییر i-scan TE                       | TE            | TE               |
| فعلا فعال نمي باشد                    | OE            | OE               |
| تغییر Enhance لبه                     | Enhance level | Enhance level    |
| نمایش صفحه تنظیمات                    | Menu          | Menu             |
| فريز                                  | Freeze        | Freeze           |
| ارسال سیگنال کنترلی برای خروجی Remote | Remote out    | Remote out       |
| ارسال تصویر برای کامپیوتر             | PC Capture    | PC Capture       |
| ارسال تصویر برای درگاه سریال USB      | USB Capture   | USB Capture      |

F75123AS16 R01

شركت طب داخلى پيشرو

| i-Scan 1 تنظیم                        | i-Scan 1          | Ctrl+SE            |
|---------------------------------------|-------------------|--------------------|
| نظیم i-Scan 2                         | i-Scan 2          | Ctrl+CE            |
| تنظیم i-Scan 3                        | i-Scan 3          | Ctrl+TE            |
| تغییر Noise reduction                 | Noise reduction   | Ctrl+OE            |
| تنظيم اندازه تصوير                    | Image size        | Ctrl+Enhance level |
| بارگذاری مجدد شمارنده عکس روی مانیتور | Counter reset     | Ctrl+Freeze        |
| نمایش کاراکترها روی مانیتور           | Character Display | Ctrl+Remote out    |

۶. نگهداری

۶-۱. پس از اجرای پروسه کاری

پس از اتمام کار با دستگاه مراحل زیر را انجام دهید:

- تجهیزات جانبی را خاموش کنید.
- کلید (۲۰٫۰ کارا فشار دهید و لامپ را خاموش کنید.
- برق دستگاه را قطع نموده و آندوسکوپ و مخزن آب دستگاه را از پروسسور جدا کنید.

توجه : همواره قبل از جدا کردن آندوسکوپ دستگاه را خاموش کنید.

 تمامی سطوح دستگاه را با گاز استریل آغشته به الکل ۷۰٪ تمیز کنید و از هیچ ماده شیمیایی و یا پاک کننده دیگر استفاده نکنید.

۶-۲. نگهداری و حفظ مجموعه المانهای مخزن آب

مخزن آب را در پایان هر روز کاملا استریل و تمیز کنید و آب آن را خالی نمایید،البته این کار را باید برای تمامی تجهیزاتی که به دستگاه متصل می شوند انجام دهید.و هیچگاه مخزن آب را در حالتی که به آندوسکوپ وصل است از دستگاه جدا نکنید و دقت کنید که در زمان جداکردن به شلنگ مخزن و نازل وارد شونده به دستگاه آن آسیبی وارد نشود. شركت طب داخلي پيشرو

#### ۶-۳. نحوه نگهداری

دستگاه را در جایی که امکان خیس شدن دارد و همچنین در محلهای با رطوبت و دمای بالا و در مقابل نور مستقیم خورشید نگهداری نکنید.در زمانیکه می خواهید بصورت طولانی مدت دستگاه را انبار کنید حتما اقداماتی را رعایت کنید که گرد و غبار وارد دستگاه نگردد چون باعث احتراق در زمان کار دستگاه می گردد.

8-8. تعويض لامپ

همواره نشانگر عمر لامپ را چک کنید و زمانیکه به رنگ قرمز در آمد و پیغام Please Replace" «the Lamp به معنی "لطفا لامپ را تعویض نماییلارا دیدید دستگاه را خاموش نموده و بمنظور تعویض لامپ با بخش فنی پنتاکس تماس بگیرید.

۴–۵. تعويض فيوز

زمانیکه دستگاه را روشن می کنید ولی روشن نمی شود،ابتدا دستگاه را خاموش نموده و سپس از اتصالات برق دستگاه و هم چنین رابط ورودی برق اصلی ترولی اطمینان حاصل کنید و چنانچه درست بود آنگاه فیوز ورودی دستگاه را به روش زیر تعویض نمایید،توجه داشته باشید که برای تعویض فیوز دستگاه به یک پیچ گوشتی دو سو احتیاج دارید:

- کابل برق دستگاه را جدا کنید.
- پیچ گوشتی را در یک یا هردو بریدگی کنار جافیوزی قرار داده و کمی به سمت داخل فشار دهید که در این حالت جافیوزی به سمت بیرون می پرد.

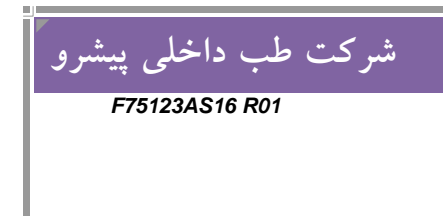

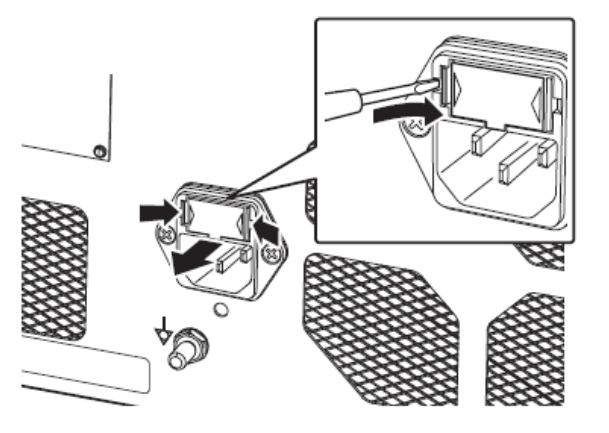

در این حالت جافیوزی را با دست به سمت بیرون بکشید.

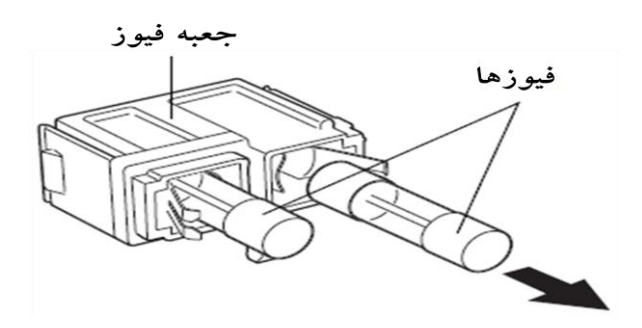

حال فیوز معیوب را با فیوز یدکی عوض کرده و جافیوزی را در محل خود قرار دهید.

اخطار :

- هیچگاه فیوز را اتصال کوتاه نکنید.
- حتما " از فیوز یدکی که ۲۳۰ ولت ۳/۱۵٬ آمپر می باشد استفاده کنید.
- چنانچه فیوز مناسب را در اختیار نداشتید با بخش فنی پنتاکس تماس بگیرید.

توجه : چنانچه پس از طی مراحل فوق بازهم دستگاه روشن نشد با بخش فنی پنتاکس تماس بگیرید.

۴-۹. تعمير

شرکت طب داخلی پیشرو

کلیه تعمیرات تجهیزات پنتاکس فقط توسط نمایندگی مجاز این شرکت صورت می پذیرد و شرکت پنتاکس هیچگونه مسئولیتی در قبال تعمیر دستگاه در مراکز غیر مجاز را که منجر به اسیب به دستگاه گردد نمی پذیرد.

۷.عيب يابي

چنانچه مشکلی در کارایی دستگاه رخ داد که به کمک جدول زیر برطرف نشد با بخش فنی پنتاکس تماس بگیرید.

| راہ حل ممکن                           | علت احتمالي                       | علامت                   |
|---------------------------------------|-----------------------------------|-------------------------|
| کابل پاور را بصورت ایمن متصل کنید و   | احتمالا كابل پاور بطور مناسب متصل | نمی توان دستگاه را روشن |
| استبلایزر را ایزوله کنید              | نمی باشد                          | نمود                    |
| چنانچه نمایشگر عمر لامپ قرمز است و یا | عمر لامپ تمام شدہ است             | لامپ روشن نمی شود       |
| پيغام " لطفا لامپ را تعويض کنيد"      |                                   |                         |
| نمایش داده شده است جهت تعویض          |                                   |                         |
| لامپ اقدام کنید                       |                                   |                         |
| مانیتور را روشن نموده و تنظیمات آن و  | علت می تواند تنظیمات مانیتور و    | تصویری روی مانیتور      |
| همچنین اتصالات کابل برق و تصویر آنرا  | همچنين اتصال نادرست كابل مانيتور  | نمایش داده نمی شود      |
| چک نموده و همچنین از اتصال درست       | باشد ، همچنین روشن نبودن لامپ     |                         |
| آندوسکوپ به دستگاه و روشن بودن لامپ   | دستگاه و یا اتصال نادرست          |                         |
| اطمينان حاصل كنيد.                    | آن <i>دو</i> سکوپ باشد            |                         |
| کلید روشن کردن لامپ را بزنید تا لامپ  | لامپ خاموش است                    | تصویر سیاہ و سفید است   |
| روشن شود                              |                                   |                         |
| صفحه کلید را به درستی به مانیتور متصل | صفحه کلید به درستی متصل نمی       | جملا ت نوشته شده روی    |

شرکت طب داخلی پیشرو F75123AS16 R01

| کنید                                  | باشد                               | مانیتور ظاهر نمی شود و یا        |
|---------------------------------------|------------------------------------|----------------------------------|
|                                       |                                    | نمي توان تايپ نمود               |
| تجهیزات جانبی را به درستی به دستگاه   | تجهیزات جانبی به درستی به دستگاه   | کلیدهای کنترل دستی و             |
| متصل کنید                             | متصل نيستند                        | تجهیزات جانبی به درستی           |
|                                       |                                    | عمل نمی کنن <i>د</i>             |
| تنظیمات کلیدهای کنترل دستی را چک      | کلیدهای کنترل دستی به درستی        | صدای بوق ممتد و بلند می          |
| نموده و از اتصال مناسب دستگاه به      | تنظیم نشده و یا دستگاه به درستی به | آید و عملگرهای VTR و             |
| تجهیزات جانبی و کامپیوتر اطمینان حاصل | کامپیوتر و یا تجهیزات جانبی متصل   | <b>Copy</b> کار نمی کنن <i>د</i> |
| کنید                                  | نمی باشد                           |                                  |

۷–۱. پیغامهای خطا

چنانچه مشکلی در کارایی دستگاه رخ داد که به کمک جدول زیر برطرف نشد با بخش فنی پنتاکس تماس بگیرید.

| راه حل                      | مفهوم                             | پيغام                                          |
|-----------------------------|-----------------------------------|------------------------------------------------|
| اماده شوید برای تعویض لامپ  | تقريبا" زمان تعويض لامپ است       | Please be prepared to<br>replace the lamp soon |
| لامپ دستگاه را خاموش کرده و | زمان تعويض لامپ است.              | Please replace the lamp                        |
| جهت تعويض لامپ اقدام كنيد   |                                   |                                                |
| آندوسکوپ را متصل کنید       | اندوسكوپ متصل نمي باشد            | Scope is not connected                         |
| آندوسکوپ را متصل کنید       | ارتباط با أندوسكوپ برقرار نيست    | Check SCOPE Connection                         |
| مجدد وايت بالانس كنيد       | وايت بالانس نادرست انجام شده است  | W/B Failed! Please Retry                       |
| تجهیزات DV را قطع و یا چک   | تجهیزات DV ضبط نمی کنند           | Check DV Tape                                  |
| کنید                        |                                   |                                                |
| تجهیزات DV را به خوبی       | تجهیزات DV به خوبی متصل نمی باشند | Check DV Connection                            |
| متصل کنید                   |                                   |                                                |
| فلش مناسب به دستگاه متصل    | فلش وصل شده متصل نبوده و یا ظرفیت | Check USB Memory                               |
| کنید                        | کافی ندارد                        |                                                |

شرکت طب داخلی پیشرو F75123AS16 R01

| چاپگر را متصل کنید          | چاپگر متصل نیست                        | Check Video Printer      |
|-----------------------------|----------------------------------------|--------------------------|
| کلید لامپ روی پنل را فشار   | لامپ یدک روشن است                      | PUSH LAMP SWITCH!        |
| دهید تا روشن شود            |                                        | AUX LAMP is ON           |
| با بخش فنی پنتاکس تماس      | فن خنک کننده لامپ نمی چرخد             | Lamp cooler fan stopped  |
| بگيريد                      |                                        | Please call service      |
| کلید فریز را مجدد فشار دهید | فريز فعال مانده است                    | Please Freeze Release    |
| تا غير فعال شود             |                                        |                          |
| مجدد کپچر کنید              | عمل کپچر انجام نشدہ است                | Retry - Copy button      |
|                             |                                        | Cancel - Freeze button   |
| تنظیمات را تغییر دهید و     | این منو نشانگر این است که تنظیمات برای | The menu is displayed in |
|                             | خرج بروی واز تیر در تر تر تر از ا      | theSD monitor. (The      |
| محرومتجني را روي ۱۷ صفرار   | حروجي روى ماييور درست تنظيم نسده       | menu is displayed in the |
| دهیل.                       | است                                    | HD monitor.)             |

۷-۲. ساير پيغامها

| مفهوم                             | پيغام                   |
|-----------------------------------|-------------------------|
| چاپ با چاپگر USB                  | Now Printing            |
| ذخیره روی فلش USB                 | Now saving              |
| اتصال به شبکه داخلی               | Connect to VCU          |
| آماده برای ارتباط با شبکه داخلی   | VCU READY               |
| کپچر با موفقیت انجام شد           | Capture OK              |
| وايت بالانس را چک نماييد          | Check White Balance.    |
| نیاز با انجام وایت بالانس می باشد | White Balance Required. |
| وايت بالانس با موفقيت انجام شد    | White Balance OK!       |
| اطلاعات بيمار ذخيره شد            | Patient History Saved   |

F75123AS16 R01

شركت طب داخلى پيشرو

## ۸. مشخصات دستگاه

| ۲۳۰ ولت، ۵۰ هرتز، ۲/۱ آمپر                                    | توان مصرفي         |
|---------------------------------------------------------------|--------------------|
| در دمای ۱۰ الی ۴۰ در سانتی گراد با رطوبت ۳۰٪ الی ۸۵٪          | شرایط کار          |
| در دمای ۲۰- الی ۶۰ در سانتی گراد با رطوبت ۰٪ الی ۸۵٪          | شرايط نگهداري      |
| لامپ زنون ۳۰۰ وات                                             | لامپ               |
| تمام آندوسکوپهای ویدئویی سری i و K و آندوسکوپهای چشمی با مبدل | آندوسکوپهای سازگار |
| تصوير                                                         |                    |
| ۴۵ تا ۷۰ کیلو پاسکال                                          | پمپ هوا            |
| ۲۵۰ میلی لیتر                                                 | مخزن آب            |
| دستي و اتوماتيک                                               | كنترل شدت نور      |
| فن های خنک کننده                                              | سیستم خنک کننده    |
| آنالوگ و VGA – Composite – DVI – DV – Y/C – RGB               | سیگنالهای تصویر    |
| ديجيتال) – VGA                                                |                    |
| سیگنال Y                                                      | سیگنال همزمانی     |
| - Foot Switchs - Key Board - Remote - RJ45 - RS232C           | سیگنالهای کنترلی   |
| 46                                                            |                    |

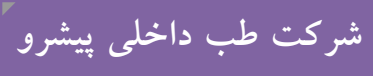

F75123AS16 R01

| SAP2                                 |                 |
|--------------------------------------|-----------------|
| به کمک فلش و یا سیستم کپچر           | ذخيره سازي فيلم |
| 400 mm (W) × 205 mm (H) × 485 mm (D) | ابعاد           |
| ۲۲ کیلوگرم                           | وزن             |